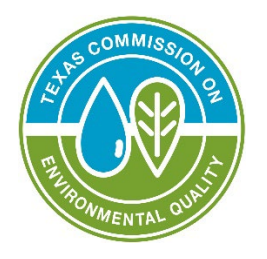

# RG-641: Guide to Submitting Stack Test Notifications and Reports in STEERS

Prepared by Program Support and Environmental Assistance Division

TCEQ RG-641 Revised February 2024

TEXAS COMMISSION ON ENVIRONMENTAL QUALITY • PO BOX 13087 • AUSTIN, TX 78711-3087 TCEQ is an equal opportunity employer. The agency does not allow discrimination on the basis of race, color, religion, national origin, sex, disability, age, sexual orientation, or veteran status. In compliance with the Americans with Disabilities Act, this document may be requested in alternate formats by contacting TCEQ at 512-239-0010, or 800-RELAY-TX (TDD), or by writing PO Box 13087, Austin TX 78711-3087. We authorize you to use or reproduce any original material contained in this publication—that is, any material we did not obtain from other sources. Please acknowledge TCEQ as your source. For more information on TCEQ publications, visit our website at: tceq.texas.gov/publications **How is our customer service**? tceq.texas.gov/customersurvey

## Contents

| Tips for Using STEERS STORS1STORS Features and Limitations:2Before You Can Use STEERS for Stack Test Notifications and Reports4How do I Submit a Notification or Report?5I.How do I access STORS in STEERS?5II.How do I create a new notification?7III.How do I complete a new notification?11IV.How do I submit my notification?16V.How do I submit my notification?18VI.How do I submit a stack test report?20VII.How do I submit a stack test report without previously submitting a notification?27IX.How do I submit a stack test?29X.How do I concel my stack test?32XII.How do I save a copy of my notification or stack test report summary?34XIII.How do I find information from a previous submittal?39What Happens Next?39More Help40                                                                                                    | Why should I use STEERS STORS?                                                          | 1  |
|----------------------------------------------------------------------------------------------------|-----------------------------------------------------------------------------------------|----|
| STORS Features and Limitations:2Before You Can Use STEERS for Stack Test Notifications and Reports4How do I Submit a Notification or Report?5I.How do I access STORS in STEERS?5II.How do I create a new notification?7III.How do I sign my notification or report?11IV.How do I sign my notification?16V.How do I submit my notification?18VI.How do I update or reschedule an existing notification?20VII.How do I submit a stack test report without previously submitting a notification?27IX.How do I submit a stack test report?29X.How do I cancel my stack test?32XII.How do I save a copy of my notification or stack test report summary?34XIII.How do I find information from a previous submittal?35What do I do if STEERS is not working?3939What Happens Next?3940                                                                                                    | Tips for Using STEERS STORS                                                             | 1  |
| Before You Can Use STEERS for Stack Test Notifications and Reports       4         How do I Submit a Notification or Report?       5         I.       How do I access STORS in STEERS?       5         II.       How do I create a new notification?       7         III.       How do I complete a new notification?       11         IV.       How do I sign my notification or report?       16         V.       How do I submit my notification?       18         VI.       How do I update or reschedule an existing notification?       20         VII.       How do I cancel a notification?       26         VIII.       How do I submit a stack test report without previously submitting a notification?       27         IX.       How do I submit a stack test report?       29         X.       How do I cancel my stack test?       32         XII.       How do I copy-forward previously submitted information?       32         XII.       How do I find information from a previous submittal?       35         What do I do if STEERS is not working?       38         Guidance for Attachments       39         More Help       40 | STORS Features and Limitations:                                                         | 2  |
| How do I Submit a Notification or Report?5I.How do I access STORS in STEERS?5II.How do I create a new notification?7III.How do I complete a new notification?11IV.How do I sign my notification or report?16V.How do I submit my notification?18VI.How do I update or reschedule an existing notification?20VII.How do I cancel a notification?26VIII.How do I submit a stack test report without previously submitting a notification?27IX.How do I submit a stack test report?29X.How do I cancel my stack test?32XI.How do I copy-forward previously submitted information?32XII.How do I find information from a previous submittal?35What do I do if STEERS is not working?38Guidance for Attachments.39More Help40                                                                                                    | Before You Can Use STEERS for Stack Test Notifications and Reports                      | 4  |
| I.How do I access STORS in STEERS?5II.How do I create a new notification?7III.How do I complete a new notification?11IV.How do I sign my notification or report?16V.How do I submit my notification?18VI.How do I update or reschedule an existing notification?20VII.How do I cancel a notification?26VIII.How do I submit a stack test report without previously submitting a notification?27IX.How do I submit a stack test report?29X.How do I cancel my stack test?32XI.How do I copy-forward previously submitted information?32XII.How do I save a copy of my notification or stack test report summary?34XIII.How do I find information from a previous submittal?35What do I do if STEERS is not working?38Guidance for Attachments.39More Help40                                                                                                    | How do I Submit a Notification or Report?                                               | 5  |
| II.How do I create a new notification?7III.How do I complete a new notification?11IV.How do I sign my notification or report?16V.How do I submit my notification?18VI.How do I update or reschedule an existing notification?20VII.How do I cancel a notification?26VIII.How do I submit a stack test report without previously submitting a notification?27IX.How do I submit a stack test report?29X.How do I cancel my stack test?32XI.How do I copy-forward previously submitted information?32XII.How do I save a copy of my notification or stack test report summary?34XIII.How do I find information from a previous submittal?35What do I do if STEERS is not working?38Guidance for Attachments39More Help40                                                                                                    | I. How do I access STORS in STEERS?                                                     | 5  |
| III.How do I complete a new notification?11IV.How do I sign my notification or report?16V.How do I submit my notification?18VI.How do I update or reschedule an existing notification?20VII.How do I cancel a notification?26VIII.How do I submit a stack test report without previously submitting a notification?27IX.How do I submit a stack test report?29X.How do I cancel my stack test?32XI.How do I copy-forward previously submitted information?32XII.How do I save a copy of my notification or stack test report summary?34XIII.How do I find information from a previous submittal?38Guidance for Attachments3939What Happens Next?3939More Help40                                                                                                    | II. How do I create a new notification?                                                 | 7  |
| IV.How do I sign my notification or report?16V.How do I submit my notification?18VI.How do I update or reschedule an existing notification?20VII.How do I cancel a notification?26VIII.How do I submit a stack test report without previously submitting a notification?27IX.How do I submit a stack test report?29X.How do I cancel my stack test?32XI.How do I copy-forward previously submitted information?32XII.How do I save a copy of my notification or stack test report summary?34XIII.How do I find information from a previous submittal?35What do I do if STEERS is not working?38Guidance for Attachments39What Happens Next?39More Help40                                                                                                    | III. How do I complete a new notification?                                              | 11 |
| V.How do I submit my notification?18VI.How do I update or reschedule an existing notification?20VII.How do I cancel a notification?26VIII.How do I submit a stack test report without previously submitting a notification?27IX.How do I submit a stack test report?29X.How do I cancel my stack test?32XI.How do I copy-forward previously submitted information?32XII.How do I save a copy of my notification or stack test report summary?34XIII.How do I find information from a previous submittal?35What do I do if STEERS is not working?38Guidance for Attachments39What Happens Next?39More Help40                                                                                                    | IV. How do I sign my notification or report?                                            | 16 |
| VI.How do I update or reschedule an existing notification?20VII.How do I cancel a notification?26VIII.How do I submit a stack test report without previously submitting a notification?27IX.How do I submit a stack test report?29X.How do I cancel my stack test?32XI.How do I copy-forward previously submitted information?32XII.How do I save a copy of my notification or stack test report summary?34XIII.How do I find information from a previous submittal?35What do I do if STEERS is not working?38Guidance for Attachments39Wore Help40                                                                                                    | V. How do I submit my notification?                                                     | 18 |
| VII. How do I cancel a notification?26VIII. How do I submit a stack test report without previously submitting a notification?27IX. How do I submit a stack test report?29X. How do I cancel my stack test?32XI. How do I copy-forward previously submitted information?32XII. How do I save a copy of my notification or stack test report summary?34XIII. How do I find information from a previous submittal?35What do I do if STEERS is not working?38Guidance for Attachments39What Happens Next?39More Help40                                                                                                    | VI. How do I update or reschedule an existing notification?                             | 20 |
| VIII. How do I submit a stack test report without previously submitting a notification?27IX. How do I submit a stack test report?29X. How do I cancel my stack test?32XI. How do I copy-forward previously submitted information?32XII. How do I save a copy of my notification or stack test report summary?34XIII. How do I find information from a previous submittal?35What do I do if STEERS is not working?38Guidance for Attachments.39What Happens Next?40                                                                                                    | VII. How do I cancel a notification?                                                    | 26 |
| IX. How do I submit a stack test report?                                                                                                    | VIII. How do I submit a stack test report without previously submitting a notification? | 27 |
| X.How do I cancel my stack test?32XI.How do I copy-forward previously submitted information?32XII.How do I save a copy of my notification or stack test report summary?34XIII.How do I find information from a previous submittal?35What do I do if STEERS is not working?38Guidance for Attachments.39What Happens Next?39More Help40                                                                                                    | IX. How do I submit a stack test report?                                                | 29 |
| XI. How do I copy-forward previously submitted information?32XII. How do I save a copy of my notification or stack test report summary?34XIII. How do I find information from a previous submittal?35What do I do if STEERS is not working?38Guidance for Attachments.39What Happens Next?39More Help40                                                                                                    | X. How do I cancel my stack test?                                                       | 32 |
| XII. How do I save a copy of my notification or stack test report summary?                                                                                                    | XI. How do I copy-forward previously submitted information?                             | 32 |
| XIII. How do I find information from a previous submittal?35What do I do if STEERS is not working?38Guidance for Attachments.39What Happens Next?39More Help40                                                                                                    | XII. How do I save a copy of my notification or stack test report summary?              | 34 |
| What do I do if STEERS is not working?38Guidance for Attachments.39What Happens Next?39More Help40                                                                                                    | XIII. How do I find information from a previous submittal?                              | 35 |
| Guidance for Attachments                                                                                                    | What do I do if STEERS is not working?                                                  | 38 |
| What Happens Next?39More Help40                                                                                                    | Guidance for Attachments                                                                | 39 |
| More Help 40                                                                                                    | What Happens Next?                                                                      | 39 |
|                                                                                                    | More Help                                                                               | 40 |

This guide is for customers who need to submit stack test notifications and reports. A State of Texas Environmental Electronic Reporting System (STEERS) account is required in order to access the e-reporting system in STEERS. This e-reporting system is referred to as the Stack Test Online Reporting System (STORS) throughout this document. This document outlines the online submittal process using STEERS STORS.

## Why should I use STEERS STORS?

Using STEERS STORS for submitting stack test notifications and reports allows you to submit stack test notifications and reports electronically and gives you immediate confirmation when your submittal is received. TCEQ requires stack test notifications and reports to be submitted electronically per Title 30, Texas Administrative Code Subsection 19.10(a) [30 TAC 19.10(a)]. When you report via STORS in STEERS, you are no longer required to submit a hard copy or emailed copy to the regional office. If your permit requires you also send your report to the Air Permits Division, you are no longer required to do so, even during system outages or extenuating circumstances.

# **Tips for Using STEERS STORS**

When using STORS, be sure to:

- Turn off any pop-up blocking features in your web browser.
- Click the question mark icon to open the help dialog box. The dialog box contains specific instructions for each field, examples, and helpful tips.
- Click the paper icon in the "Activities" screen to preview the permit application questions and a summary of the answers provided.
- Complete all required information. Fields marked with a red asterisk (\*) are **required**.

Using browser navigation while in STEERS STORS will terminate your session. To prevent accidental termination of your session, which will require you to log back into STEERS, do not:

- Use your browser's forward or back buttons.
- Refresh the page to restart the page timer.

 As an option, you can click the "Next/Save" button on some screens to reset the timer and to continue entering data. There may be error messages that pop-up on the screen, but the timer will reset so you can continue without losing all your data.

## **STORS Features and Limitations:**

**Application**: STEERS is a TCEQ platform used for submitting reports electronically but is also used for e-Permitting. The term "application" is not commonly associated with stack testing activities but is frequently observed throughout different windows in STORS and in this document. The use of "application" in STORS is a relic of the other uses for STEERS. In the context of STORS, "application" generally refers to the discrete entries of a notification or stack test report.

Attachments: You can upload attachments into both electronically reported notifications and stack test reports. The size of each document is limited to 50 megabytes (MB) per document. Each upload section is limited to 5 documents per source. Document compression for a Portable Document Format (PDF) may assist with exceptionally large documents. You may only upload, not "drag and drop" documents onto the upload feature.

Ensure your document is legible. Repeated failure to submit legible documents through STORS may result in a violation for the failure to provide records.

If you are scanning hard copy documents into a scanner prior to upload into STORS, please ensure your document has been optimized and/or is optical character recognition (OCR) readable for accessibility and/or your scanner is set to at least 300 dots per inch (DPI). 600 DPI may be needed for highly detailed documents. A hard-copy signature is not required for STORS, so scanning, which may reduce image quality, may not be necessary.

**Confidentiality**: You may designate your attachments as confidential upon upload. Attachments that have not been designated as confidential are made available for searching by the public through our Central File Room Online. The STEERS generated Copy of Records are not made immediately available to the public through our Central File Room Online. While a Copy of Record is not confidential, a public information request is required before they will be made available to a requester to allow the TCEQ to review the document for potential confidential information.

**Copy-Forward Functionality**: You can select a previously reported stack test notification and/or stack test report, which will allow you to copy-forward most of the information to limit necessary data entry.

**Cover Letter**: A cover letter is not necessary when reporting stack tests and notifications. All information needed is incorporated into STORS.

**EPR:** The link to access STORS is labelled "Stack Test Online Reporting System (EPR\_STORS)." The EPR is "e-Permits/Registrations" and is a relic of the other uses for STEERS.

**Error Messages**: If data is entered that cannot comply with our data standards, you will receive an error message, typically in red text and highlighted in pink. These typically result upon saving or clicking "Next" on a page. Please look for and address any errors on a page.

**Excel Shell Download and Upload Feature**: You have the option to download a shell Excel document, complete and reload completed data into STORS. This may be a quicker and easier way for you to complete the data in STORS, particularly if you are reporting multiple sources. Please note some of this data has preestablished fields which must be entered in exactly as indicated in the table headers. Click right in the heading fields to see the instructions for each column.

Errors encountered when uploading data will not result in an error message, but a blank for that field. You may choose to correct those blanks within the data fields within STORS or revise the Excel document and upload again. Repeated uploads will override existing data.

**Fees:** There are no fees associated with reporting stack tests and notifications. Any reference to payment made within the application or within this document may be disregarded.

**Recordkeeping**: After stack test notifications and reports have been submitted through STORS, you are still required to maintain sufficient records to demonstrate compliance with related reporting requirements and the specific conditions of your authorization.

**Signature**: A hard-copy or scanned signature is not required for the attachments. Signature authority is incorporated electronically as part of the STORS module.

**Source-Specific Reporting**: Reporting in STORS is done at the source level as opposed to the activity level. While not required, we recommend attachments are submitted specific for each source.

**Stack Test Notifications**: Most stack test reporting requirements include the requirement to notify the TCEQ of an upcoming stack test between 15 and 60 days prior to the activity. You may also request a pretest meeting or submit waiver requests through STORS.

**Stack Test Reports**: You can submit Continuous Emission Monitoring System (CEMS) and Predictive Emission Monitoring System (PEMS) certification, performance evaluation, Relative Accuracy Test Audits (RATAs), and performance specifications through STORS. You may also submit these records without a prior notification and submit waiver requests through STORS.

**Text Fields/Special Characters**: STEERS STORS cannot accept special characters. Please write out any special character as text. Example: Write out the word "percent" for operations or load specific waivers.

## Before You Can Use STEERS for Stack Test Notifications and Reports

Our guidance, <u>RG-531a: A Guide to Creating an Account in STEERS E-Permitting</u><sup>1</sup> provides detailed instructions on what you need to do before you can submit a notification or stack test report in STEERS. In summary you must:

#### 1. Create Your STEERS Account

#### 2. Add the STORS Program to your STEERS Account

The program for submitting notifications and reports through STEERS is called the "Stack Test Online Reporting System (EPR\_STORS)" program. If you have not previously

<sup>&</sup>lt;sup>1</sup> www.tceq.texas.gov/downloads/assistance/publications/rg-531a.pdf

added this program, you must add that program before you can submit through STORS.

In RG-531a, go to the heading "II. How do I add programs to my STEERS account?" for detailed directions on how to add this program to your account.

#### 3. Sign Your Modified SPA (if applicable)

If you modify the access type for your account, you will need to sign a new STEERS Participation Agreement (SPA). You will not have access to STORS until we receive a signed SPA.

In RG-531a, go to the heading "IV. How do I complete my STEERS Participation Agreement (SPA)?" for instructions on submitting your signed SPA.

# How do I Submit a Notification or Report?

To complete your online notification or report process, follow the steps under each of these headings in this document:

## I. How do I access STORS in STEERS?

You are ready to submit stack test notifications and reports after you have successfully created an account, added the STORS program to your STEERS account, and signed a SPA. Complete the following steps to access the STORS program and get to the different submission activities.

#### Step 1. Go to STEERS

Open the STEERS welcome page at: <u>TCEQ STEERS Login</u><sup>2</sup>.

#### Step 2. Log In to Your Account

Enter your STEERS account number and password on the STEERS welcome page, and then click the "**Login**" button. Clicking the "**Login**" button navigates you to the STEERS Verify Account screen.

<sup>&</sup>lt;sup>2</sup> www3.tceq.texas.gov/steers/

#### Step 3. Answer Security Question

Enter the answer you previously provided in STEERS for the security question displayed on the screen. The response is not case sensitive. Then click the **"Go"** button. Please note that three incorrect answers will lock your STEERS account. Contact the STEERS Help Line at 512-239-6925 if you accidentally lock your account.

Clicking the "Go" button will navigate you to the "STEERS Login Confirmation" screen.

#### Step 4. Verify Previous Logins

Each time you login to your account, STEERS displays previous logins to that account. Review and verify you made the listed logins by clicking the "**Yes**" button at the bottom of the screen.

*If you identify a login that you did not make, contact the STEERS Help Line immediately at 512-239-6925 for assistance.* 

# Step 5. Select the "Stack Test Online Reporting System (EPR\_STORS)" Program

After you complete Step 4, STEERS navigates to the "STEERS Home" screen, as shown in Figure 1. Next to the "Select e-Permits Program Area" is a list of the programs associated to your account, displayed as hyperlinks. Click the link for the "Stack Test Online Reporting System (EPR\_STORS)" program and continue to Step 6.

#### Figure 1. "STEERS Home" screen

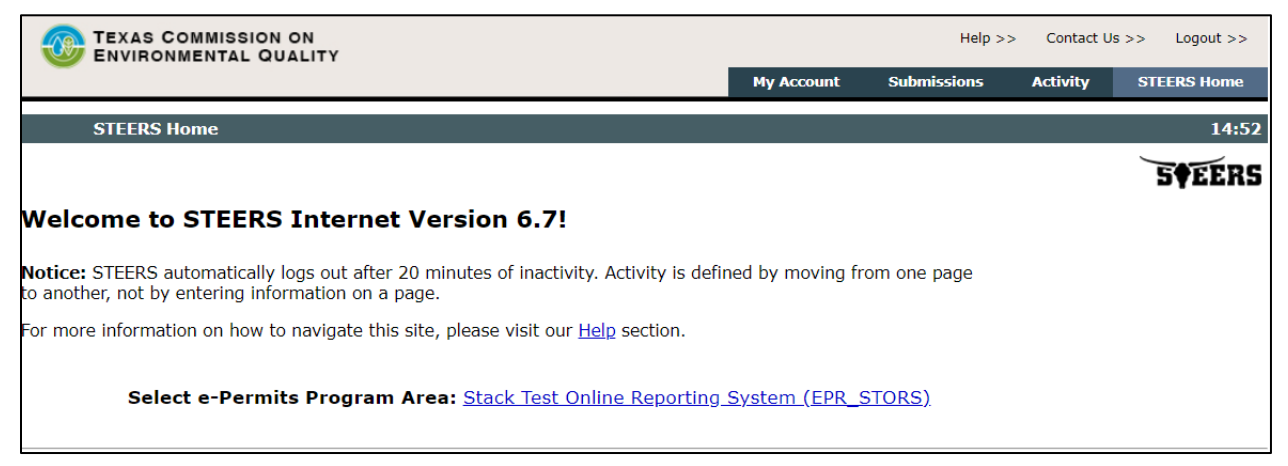

## Step 6. Select the "I want to" Activity You Want to Complete

After you complete Step 5, STEERS navigates to the "Activities" screen for the STORS program. Figure 2 is a screenshot of the "Activities" screen.

On the "Activities" screen, you can select one of the options:

- **"Fill Out"** (button) a new, revision, or cancellation of a stack test notification or report click this button to start a new notification or report, revise a previously submitted notification or report, or cancel a stack test notification.
- "Access" (button) a stack test notification or report click this button to navigate to an application in progress that has already been issued a password.

#### Figure 2. "Activities" screen

|                       | ISSION ON        |                                                                         | Help >> Contact Us >> Logout >> |
|-----------------------|------------------|-------------------------------------------------------------------------|---------------------------------|
|                       |                  |                                                                         | Activities STEERS Home          |
| Stack Test Online     | Reporting Syste  | na III III III III III III III III III I                                | 18:3                            |
| o not use web browser | back button w    | rhen filling out application.                                           | 5¢EER                           |
|                       |                  | Activities                                                              |                                 |
| I want to:            | Fill Out         | a new, revision, or cancellation of a stack test notification or report |                                 |
|                       | Access           | a stack test notification or report                                     |                                 |
| Or choose on          | e or more pendir | ng applications below:                                                  | Part Filter                     |
|                       |                  |                                                                         | Reset Filter                    |

## II. How do I create a new notification?

Complete the following steps to create a new notification.

#### Step 1. Select Your Application Type

When you select the **"Fill Out"** button on the "Activities" screen, STORS navigates to the "Select One Application Type:" screen, as shown in Figure 3.

To create a new notification, select the radio button next the "New Notification" option and click the "**Next**" button and continue to Step 2.

Figure 3. "Select One Application Type:" screen with "New Notification" selected

| TEXAS COMMISSION ON ENVIRONMENTAL QUALITY                        |                                                                                                    | Help >> Contact Us >> Logout >><br>Activities STEERS Home |
|------------------------------------------------------------------|----------------------------------------------------------------------------------------------------|-----------------------------------------------------------|
| Stack Test Online Reporting System                               |                                                                                                    | 15:56                                                     |
| Do not use web browser back button when filling out application. |                                                                                                    | S¢EERS                                                    |
|                                                                  | Select One Application Type:                                                                                 |                                                           |
|                                                                  | Stack Test Notification  New Notification  Update/Reschedule Notification                                    |                                                           |
|                                                                  | Cancel one or more scheduled Stack Tests                                                                     |                                                           |
|                                                                  | Stack Test Keport           Submit Stack Test Report without Notification           Submit Stack Test Report |                                                           |
|                                                                  | Activities Next                                                                                              |                                                           |

#### Step 2. Confirm the Regulated Entity Number and Customer Number

After selecting the **"Next**" button in Step 1, the **"**Regulated Entity Validation" screen, as shown in Figure 4, displays the following two options:

- Option 1: Stack Test Notification ID. This system allows you to copy forward the information associated with a previously reported notification.
- Option 2: Regulated Entity Number (RN). An RN is a unique 11-digit number assigned to a regulated entity (site, project, or facility) when they apply for an authorization with the TCEQ. This number starts with RN and is followed by nine numbers (RN#########).

Figure 4. "Regulated Entity Validation" screen

| TEXAS COMMISSION ON<br>ENVIRONMENTAL QUALITY                                                                                                    | Help>> Contact Us>> Logout>>    |
|----------------------------------------------------------------------------------------------------|---------------------------------|
| Stack Test Online Reporting System                                                                                                    | Activities STEEKS Home<br>19:04 |
| Do not use web browser back button when filling out application.                                                                                                    | <b>SEERS</b>                    |
| Create Fillout Sign Submit                                                                                                    |                                 |
| New Notification                                                                                                    |                                 |
| Regulated Entity Validation                                                                                                    |                                 |
| Option 1: Stack Test Notification ID                                                                                                    |                                 |
| If this notification is similar to an already submitted stack test notification enter the Stack Test Notification ID below. The Regulated Entity (RN) and Customer (CN) associated to the STN ID cannot be changed. If the RN and CN do not apply, use the search by Regulated Entity option to provide a different RN and CN. |                                 |
| * Stack Test Notification ID :                                                                                                    |                                 |
| Search                                                                                                    |                                 |
|                                                                                                    |                                 |
| Option 2: Kegulated Entity Enter the Regulated Entity Number for a new Stack Test Notification. If the site is not registered, please submit a Core Data Form before proceeding                                                                                                    |                                 |
| Regulated Entity(RN) Number :      Forgot or don't know the RN2                                                                                                    |                                 |
| Search                                                                                                    |                                 |
| Activities Cancel                                                                                                    |                                 |

You may enter an RN to proceed with creating an entirely new notification. Only active RNs can be used for data entry. A link to <u>Central Registry</u><sup>3</sup> labelled "Forgot or don't know the RN?" is available on the screen so you can verify the RN is accurate. If a change is needed to the RN, a <u>Core Data Form</u><sup>4</sup> must be submitted to the <u>regional</u> <u>office</u><sup>5</sup> so an update can be made.

To proceed with either option above, enter the applicable information and click the **"Search"** button.

<sup>&</sup>lt;sup>3</sup> www15.tceq.texas.gov/crpub/

<sup>&</sup>lt;sup>4</sup> www.tceq.texas.gov/permitting/central\_registry/guidance.html

<sup>&</sup>lt;sup>5</sup> www.tceq.texas.gov/agency/directory/region

Only active CNs can be used for data entry. A link to Central Registry labelled "Forgot or don't know the CN?" is available so you can verify the CN is accurate. If a change is needed to the CN, a <u>Core Data Form<sup>6</sup></u> must be submitted to the regional office so an update can be made.

Click the **"Select**" button and scroll down to see the "Existing Permit/Registration Information" section.

• If Option 1 is selected or after selecting the CN for Option 2, the "Existing Permit/Registration Information" section with the RN and CN information from Central Registry will display which includes the name, address, location, and primary business of the RN and the Secretary of State's Filing Number, Tax IDs, Number of employees, and whether the company is independently owned and operated for the CN.

If the RN and CN are correct, click the "**Confirm RN/CN Information**" button. If the RN or CN are incorrect, please cancel the activity and either select the correct RN and CN or stop if the correct RN and/or CN is not available. If a change is needed to the RN or CN, a Core Data Form must be submitted to the regional office so an update can be made. You will not be able to change the RN or CN in the rest of the application.

#### Step 3. Save Your Reference Number and Password

After you complete Step 2, STORS navigates to the "Application Created" screen, as shown in Figure 5.

<sup>&</sup>lt;sup>6</sup> www.tceq.texas.gov/permitting/central\_registry/guidance.html

The "Application Created" screen displays your application reference number and application password. You should keep this information for your records. You may retrieve your application reference number or reset your password under the "Activities" field. Continue to Step 4 (if applicable).

| TEXAC COMMICCICIT ON                                                  |                                                                                                    | Help >> Contac | rt Us >> Logout |
|-----------------------------------------------------------------------|----------------------------------------------------------------------------------------------------|----------------|-----------------|
| ENVIRONMENTAL QUALITY                                                 |                                                                                                    | Activities     | STEERS He       |
| Stack Test Online Reporting System                                    |                                                                                                    |                |                 |
| ot use web browser back button when filling out                       | application.                                                                                                    |                | 5¢E             |
|                                                                       | Create Fillnat Sign Submit                                                                                                    |                |                 |
|                                                                       | Application Created                                                                                                    |                |                 |
| This application will appear on                                       | your "Activities" page as long as it is awaiting an action that you can perform. To track this application, you will need the following information:                                                                                                    |                |                 |
| Application Reference Nu                                              | mber: 75637 Application Password: 123ff3                                                                                                    |                |                 |
|                                                                       |                                                                                                    |                |                 |
| About This Password                                                   |                                                                                                    |                |                 |
| You may change this pass                                              | word at any time. To change it, use Set Access Rights now or at anytime from your "Activities" page.                                                                                                    |                |                 |
| Allowing Others Access                                                |                                                                                                    |                |                 |
| If you want other STEERS                                              | 3 ER account holders to be able to view or work on this application, you have two options.                                                                                                    |                |                 |
| Option 1: Give Them The                                               | Reference Number and Password.                                                                                                    |                |                 |
| <ul> <li>This is the me</li> </ul>                                    | ore secure choice. Users who access the application this way will not be able to change access rights to it.                                                                                                    |                |                 |
| <ul> <li>Be sure that t application.</li> </ul>                       | heir STEERS Participation Agreement is consistent with the work they should do on this application. If their SPA allows them to sign, pay for, and submit applications, they will be able to sign, pay, and submit this                                                                        |                |                 |
| <ul> <li>This application</li> </ul>                                  | on will not appear in the list on their "Activities" page. To get it, they will have to click the "Access" button and then enter its reference number and password.                                                                                                    |                |                 |
| Option 2: Use Set Access                                              | Rights to Add Their STEERS ER Account Number to The Application.                                                                                                    |                |                 |
| <ul> <li>As with Option</li> <li>trust them with the model</li> </ul> | on 1, they will be able to do whatever their SPA allows. But they will also be able to use Set Access Rights to decide whether other account holders including you can view or work on this application. Be sure you th this role as well as all roles available to them instead of their SPA. |                |                 |
| This applicati                                                        | on will appear in the list of applications shown on their "Activities" page.                                                                                                    |                |                 |
| Click Next to fill o                                                  | ut the New Notification type Application Reference No: 75637.                                                                                                    |                |                 |
|                                                                       |                                                                                                    |                |                 |
|                                                                       |                                                                                                    |                |                 |

#### Figure 5. "Application Created" screen

#### Step 4. Allow Others to Access Your Application (if applicable).

On the "Application Created" screen, you have two options for giving other STEERS Electronic Reporting (ER) account holders access to view or work on the notification you created. If you do not want to give access to anyone else, skip to Step 5.

- Option 1: Give Them the Reference Number and Password. This option is more secure, these users cannot change access rights, and the notification is not listed on their Activities page in STEERS STORS.
- Option 2: Use the "Set Access Rights" link. Clicking this link will navigate you to a new screen where you will select the notification and add your representative's STEERS account number to the notification. These users can change access rights (including your access rights). The notification will be listed on their "Activities" page in STEERS STORS. You can also see users who already have access to the selected application, remove existing ER accounts associated with the application or changes the password for the application. To return to your notification, click the "**Activities**" button at the bottom of the

screen. STEERS STORS will navigate to the "Activities" screen where you will then click the icon in the "Edit" column to begin filling out the notification.

Both options require your representatives have existing STEERS accounts. For more information on access roles, please see our publication, RG-531a: A Guide to Creating an Account in STEERS E-Permitting, and go to the "III. How do I set access in my STEERS account?" heading in that publication.

#### Step 5. Click the "Next" button.

Click the "Next" button at the bottom of the "Application Created" screen.

## III. How do I complete a new notification?

You are now ready to begin entering the source information for your notification. Complete the following steps to fill out your notification.

#### Step 1. Stack Test Notification Source Information

After the "Application Created" screen, STORS navigates to the "Stack Test Notification Source Information – New" screen, as shown in Figure 6.

The screen displays a task list on the left sidebar that lists the sections you must complete for the notification:

- The sections listed are the Site Information (Regulated Entity), Customer Information, Stack Test Notification Source Information (one section for each two sources included), and Notification General Information.
- Each section in the task list has a status of "To Do" until you complete the section. The status for each section changes to "Done" once you complete that section.
- Sections must be completed in the order shown in the task list. You may not skip to a new section until the preceding section is done, with the exception of the Source Information sections.

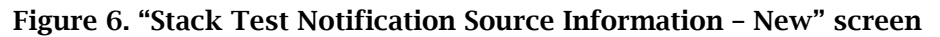

| TEXAS COMMISSION ON<br>ENVIRONMENTAL QUALITY |                   |                                                                                                    | Help>> Contact Us>> Logout>><br>Activities STEERS Home |
|----------------------------------------------|-------------------|----------------------------------------------------------------------------------------------------|--------------------------------------------------------|
| Stack Test Online Reporting System - N       | New Notification  |                                                                                                    | 19:5                                                   |
|                                              |                   | Create Fillout Sign Submit                                                                                                    | S¥77¥                                                  |
| Source information can be uploaded via a     | an Excel file and | downloaded to an Excel file.                                                                                                    |                                                        |
| Reference Number: 75637                      |                   | • Section 1# Stack Test Notification Source Information - New                                                                                                    |                                                        |
| Site Information (Regulated Entity)          | Done              | Friter the total number of sources (FPN) being included in this notification:     I      Transmission                                                                                                  |                                                        |
| Customer Information                         | Done<br>To Do     | Vumber of saved Source question set(s): 0     D     D     D     D     D     D     D     D     D     D     D     D     D     D                                                                          |                                                        |
| Information - New                            |                   | The system will display up to 2 Source question set(s) per section. Based on your Total, additional Source question set(s) might be created when you click Next/Save.                                  |                                                        |
| Notification General Information             | To Do             | Saurce #1                                                                                                    | Delete                                                 |
|                                              |                   | I. Source Name                                                                                                    | Debe                                                   |
|                                              |                   | 2. Emission Point Number (EPN) of the source                                                                                                    |                                                        |
|                                              |                   | Ether an EPN or a FIN is required.                                                                                                    |                                                        |
|                                              |                   | 3. Facility Identification Number (FIN)                                                                                                    |                                                        |
|                                              |                   | Enter Unit No. or Serial No. If there is no FIN or EPN                                                                                                    |                                                        |
|                                              |                   |                                                                                                    |                                                        |
|                                              |                   | Source 1/2*     Select Une-     Select Une-     Select Une-                                                                                                    |                                                        |
|                                              |                   | 6 Is there a Title V nermit on the RNP     Content one                                                                                                    |                                                        |
|                                              |                   | Select the annicable Code of Foderal Remulations Title(s) due to which connoliance testing is remained                                                                                                 |                                                        |
|                                              |                   | If nor applicable, leave blank                                                                                                    |                                                        |
|                                              |                   | Available Selected                                                                                                    |                                                        |
|                                              |                   | 40 CFR Part 65                                                                                                    |                                                        |
|                                              |                   | <ol> <li>What state rules are you conducting the stack test for (e.g., 30 TAC 106, 30 TAC 116, 30 TAC 117)? If you are operating<br/>in 2000 stituinnast country places include 30 TAC 117.</li> </ol> |                                                        |
|                                              |                   | in a work-anaminen county, prese include 30 1AC 117.<br>If not applicable, leave blank. If more than one, separate with commas.                                                                        |                                                        |
|                                              |                   |                                                                                                    |                                                        |
|                                              |                   | 9. Is there any other applicable rule that applies?<br>If nor applicable, leave blank                                                                                                    |                                                        |
|                                              |                   |                                                                                                    |                                                        |
|                                              |                   | 10. Are you requesting a waiver?    Select One                                                                                                    |                                                        |
|                                              |                   | 11. Type of Stack Test to be conducted    Select One-                                                                                                    |                                                        |
|                                              |                   | 12. Testing Frequency     -Select One-                                                                                                    |                                                        |
|                                              |                   | 13. Planned Stack Test Start Date                                                                                                    |                                                        |
|                                              |                   | 14. Planned Stack Test End Date                                                                                                    |                                                        |
|                                              |                   | <ul> <li>15. Per the NSR permit or applicable rule(s), what is the number of days required to submit the notification before the test is<br/>conducted?</li> </ul>                                     |                                                        |
|                                              |                   | I multiple deadines apply, pick the most restrictive time-frame. Select One                                                                                                    |                                                        |
|                                              |                   | 16. Enter any additional information you wish to provide.                                                                                                    |                                                        |
|                                              |                   |                                                                                                    |                                                        |
|                                              |                   | I7. Are you planning to upload Test Protocol/Test Plan for this Source/EPN?Select One                                                                                                    |                                                        |
|                                              |                   | * A torus 2 minut                                                                                                    |                                                        |
|                                              |                   |                                                                                                    |                                                        |
|                                              |                   | Activities Next/Sage                                                                                                    |                                                        |
|                                              |                   |                                                                                                    |                                                        |

#### Step 2. Enter your Source Information

The screen displays the following data fields to enter your source's information. An asterisk indicates required fields.

 The "Number of Sources" is displayed. The number defaults to one. You may add or delete the number of sources and click the "Update Total" button to update the number of source sections that will be needed.

- 2) The "Export Template" button is displayed on the right side of the screen. You may click on this button to export an Excel shell document that can be used to complete and upload via the "Import Excel" button to the right of the "Excel Template" button. Only valid and complete data will successfully upload, but the upload can occur multiple times and will override existing data.
- 3) The "Number of saved Source question sets" lets you know how many source sections have been updated. The system will display two source question sets per section. You may remove and delete source sections as needed. You must complete all source information for each source before proceeding.
- 4) Source Section Copy Forward Tools: There are also buttons to extract completed source sections in Excel and in PDF format. This may be used to copy-forward source sections from previously reported notifications or within the same notification. You may click on the Excel or PDF icons near the top middle of the screen to use this function.
- 5) Source Section(s): The following questions are provided for each source:
  - a. **\* "Source Name"** Enter in the name of the source.
  - b. **"Emission Point Number (EPN) of the source"** Enter in the EPN for the source, if applicable. It is required that either an EPN or a FIN is included.
  - c. **"Facility Identification Number (FIN)"** Enter in the FIN for the source, if applicable. It is required that either an EPN or a FIN is included. However, if no EPN or FIN exists, enter the Unit No. or Serial No. here.
  - d. **\* "Source Type"** Select from the drop-down menu the correct source type.
  - e. **"Permit or Registration Number"** Enter in the permit number or registration number associated with the stack test requirement, if applicable.
  - f. \* **"Title V Permit"** If there is a Title V Permit associated with the stack test requirement, use the drop-down menu to select "yes" or "no."
  - g. **"Code of Federal Regulations"** Use the selection tool to select and then move, via arrow buttons, the federal regulations that directly require you to conduct stack testing. Three Parts are "Available" and those that are applicable should be present on the "Selected" section before proceeding.

If you select any of these, Question(s) No. \*7.1 – 7.3 will display. Select the Subpart(s) for Title 40 of the Code of Federal Regulations (CFR) Part 60, 63 and/or 75. If there are more than one, separate with a comma. If no CFR requirement applies, then you must enter the applicable State Rules or Other Rules.

- h. **"State Rules"** Enter the state rules for which you are conducting the stack test (e.g., 30 TAC 106, 30 TAC 116, 30 TAC 117), if applicable. If your permit registration is a Permit by Rule (PBR), enter 30 TAC 106. If your permit is a New Source Review (NSR) Standard Permit or Case-by-Case, enter 30 TAC 116. Ensure the format matches the examples shown. If there are more than one, separate with a comma. If no state rules apply, then you must enter the applicable Code of Federal Regulation requirement or Other Rules.
- "Other Rules" If there is any other applicable rule that applies, add it here in a format similar to the state rules examples provided. If there are more than one, separate with comma. If no state rules or Code of Federal Regulation requirements apply, then you must enter information into this section (e.g., if this was an engineering test conducted for non-compliance purposes, enter "Engineering Test").
- j. \* **"Are you requesting a waiver?"** If you are requesting a waiver stack test requirement, use the drop-down menu to select "yes" or "no" if you are not.

If you select "yes," Question No. \* 10.1 will display. Select the appropriate type of waiver under the "Available" options and move them to the "Selected" options via arrows. For each type of waiver selected, a subsequent required question will appear to enter the reason for requesting the waiver. The applicable waiver type(s) and reason(s) should be present on the "Selected" section before proceeding.

- k. \* "Type of Stack Test" Select from the drop-down menu the correct type of stack test to be conducted. Options include Both, Compliance or Performance Test, or RATA.
- \* "Testing Frequency" Select from the drop-down menu the frequency of stack testing. Options include Initial and Periodic.

- m. \* **"Planned Stack Test Start Date"** Click on this field for the date picker feature to display. Select and click on the correct date. Date selected will display in the following format mm/dd/yyyy. You can select a date in the past, but a violation is possible.
- n. \* "Planned Stack Test End Date" Click on this field for the date picker feature to display. Select and click on the correct date. Date selected will display in the following format mm/dd/yyyy. The Planned Stack Test End Date must be within seven days of the Planned Stack Test Start Date.
- o. \* "Number of Days to Submit Notification" Select from the drop-down menu the number of days required to submit the notification before the test is conducted per the NSR permit or applicable rule(s). Options include 15, 30, 45, 60 or "Other" days. If multiple deadlines apply, pick the most restrictive timeframe. If "Other" is selected, Question No. \* 15.1 will appear to enter the applicable number of days.
- p. **"Additional Information"** Use this section to include any other information you need to share with TCEQ staff. Please write out all special characters as text. Please note this field is not able to be populated in the Excel template used for upload. This field has a limit of 4,000 characters.
- q. \* "Upload Test Protocol/Test Plan" If you are planning to upload Test Protocol/Test Plan for this Source, use the drop-down menu to select "yes" or "no" if you are not. If you select "yes," a tool to upload the Test Protocol/Test Plan will display. You should upload only one document per source/EPN/FIN/unit but if one applies to all sources, you can upload it only for one. Allowed file types include txt, pdf, doc, wpd, csv, xls, xml, jpg, gif, tif, docx, xlsm, xlsx, jpeg.

After entering your information, click the "**Next/Save**" button and continue to Step 3.

#### Step 3. Enter Notification General Information

Once all source information is entered, click "**Next/Save**" button. STORS navigates to the "Stack Test Notification Source Information" screen, shown in Figure 7.

#### Figure 7. "Notification General Information" screen

| TEXAS COMMISSION ON<br>ENVIRONMENTAL QUALITY                   |                 |                                                                                                    | Help >> Contact Us >> Logout >><br>Activities STEERS Home |
|----------------------------------------------------------------|-----------------|----------------------------------------------------------------------------------------------------|-----------------------------------------------------------|
| Stack Test Online Reporting System - N                         | New Notificatio | on Contraction of the Contraction of the Contractio | 19:4                                                      |
|                                                                |                 | Create Fillout Sign Submit                                                                                                    | 5¢EER                                                     |
| Section 1# Stack Test Notification Source                      | ce Informatio   | n - New section has been saved successfully. Please continue until all sections are complete.                                                                                                    |                                                           |
| • Reference Number: 75637                                      |                 |                                                                                                    |                                                           |
| Site Information (Regulated Entity)                            | Done            | O Notification General Information                                                                                                    |                                                           |
| Customer Information                                           | Done            | 1. Are you requesting a pre-test meeting? -Select One-                                                                                                    |                                                           |
| Section 1# Stack Test Notification Source<br>Information - New | Done            | 2. Name of the company performing the Stack Test                                                                                                    |                                                           |
| Notification General Information                               | To Do           |                                                                                                    |                                                           |
|                                                                |                 | Activities Next Say                                                                                                    |                                                           |
|                                                                |                 |                                                                                                    |                                                           |

The screen displays:

 "Are you requesting a pretest meeting?" - If you are requesting a pretest meeting, use the drop-down menu to select "yes" or "no." If you select "yes," Question No. \*1.1 will display, which is a tool to select a date for the proposed pretest meeting.

Click on this field for the date picker feature to display. Select and click on the correct date. The date selected will display in a mm/dd/yyyy format.

- 2) \* "Name of the company performing the Stack Test" Enter in the name of the company performing the stack test event.
- 3) Click the "Next/Save" button.

## IV. How do I sign my notification or report?

Complete the following steps to sign your application. These same steps are also used later to sign the stack test report.

If you are a third party stack testing company or a consultant, you can enter and update notifications and reports in STEERS STORS, but you **are not** authorized to sign the submittals. The application reference number and password from submittals prepared by a stack test company or consultant should be provided to the appropriate representative of the Customer to access the application and sign. The Customer must have and use their own STEERS account. You can then submit the notification or report once the Customer has signed.

#### Step 1. Select your Notification and Click "Sign"

After you fill out your notification or report, STORS navigates back to the "Activities" screen. Figure 8 is an image of the "Activities" screen.

On the "Activities" screen:

- 1) Select the application you want to sign by checking the box in the "Select" column of the corresponding row.
- 2) After you check the box and the application is highlighted, click the **"Sign"** button, and continue to Step 2.

#### Figure 8. "Activities" screen

|           |               | MISSION C                   | N                                             |                                   |                                              |                                                            |                                           |                 | Help >> Contact Us | >> Logout >> |
|-----------|---------------|-----------------------------|-----------------------------------------------|-----------------------------------|----------------------------------------------|------------------------------------------------------------|-------------------------------------------|-----------------|--------------------|--------------|
|           |               |                             |                                               |                                   |                                              |                                                            |                                           |                 | Activities         | STEERS Home  |
| Stack 7   | Fest Online   | Reporting                   | System                                        |                                   |                                              |                                                            |                                           |                 |                    | 19:          |
| not use w | reb browse    | er back but                 | ton when filling out a                        | pplication.                       |                                              |                                                            |                                           |                 |                    | 5¢EEI        |
|           |               |                             |                                               |                                   |                                              | Activities                                                 |                                           |                 |                    |              |
|           | want to:      | Fill Or                     | it a new revision                             | or cancellation of a stack test n | atification or report                        |                                                            |                                           |                 |                    |              |
|           |               | Acces                       | a stack test not                              | ification or report               |                                              |                                                            |                                           |                 |                    |              |
|           | r choose or   | Acces                       | anding applications he                        | low:                              |                                              |                                                            |                                           |                 |                    |              |
|           | I Choose on   | ne or more p                | enuing apprications of                        | iow.                              |                                              |                                                            |                                           |                 |                    |              |
|           | All s     The | sections for<br>application | Reference Number 7<br>a is now ready to be si | 5637 have been saved.<br>igned.   |                                              |                                                            |                                           |                 |                    |              |
|           |               |                             |                                               |                                   |                                              |                                                            |                                           | 0               | Barret Filters     |              |
|           |               |                             |                                               |                                   |                                              |                                                            |                                           | L               | Keset r inter      |              |
|           | Select        | Edit                        | Ref Number                                    | App Type                          | Regulated Entity                             | Site Location                                              | Customer                                  | Status<br>All * | Report             |              |
|           |               | ß                           | 75637                                         | ST-NOTIF-NEW                      | TEXAS COMMISSION ON ENVIRONMENTAL<br>QUALITY | 12100 PARK THIRTY FIVE CIR BLDG B, AUSTIN, 78753           | Texas Commission on Environmental Quality | Ready to Sign   |                    |              |
|           |               |                             |                                               |                                   | 10                                           | ✓ 14 44 (1 of 1) → 11                                      |                                           |                 |                    |              |
|           |               |                             |                                               |                                   | Sign Sub <u>m</u> it                         | Set A <u>c</u> cess Rights Dele <u>t</u> e <u>H</u> istory |                                           |                 |                    |              |

### Step 2. Apply Electronic Signature

After you complete Step 1, STORS navigates to the "Signature Page." as shown in Figure 9.

| Figure | 9. | "Signature | Page" | screen |
|--------|----|------------|-------|--------|
|--------|----|------------|-------|--------|

| AS COMM                  | ATAL QUALITY                                                                                                    |                                                                                                    |                                                                                                    |                                                                                                    |                                                                                                    |                         |                        |               |       |
|--------------------------|----------------------------------------------------------------------------------------------------|----------------------------------------------------------------------------------------------------|----------------------------------------------------------------------------------------------------|----------------------------------------------------------------------------------------------------|----------------------------------------------------------------------------------------------------|-------------------------|------------------------|---------------|-------|
| est Online i             | Reporting System                                                                                                    |                                                                                                    |                                                                                                    |                                                                                                    |                                                                                                    |                         | Ad                     | ivities STEEF | RS Ho |
| eb browsei               | r back button when filling out a                                                                                                    | application.                                                                                                    |                                                                                                    |                                                                                                    |                                                                                                    |                         |                        |               | ()F   |
|                          |                                                                                                    |                                                                                                    | _                                                                                                    |                                                                                                    |                                                                                                    |                         |                        | -             |       |
|                          |                                                                                                    |                                                                                                    | Create                                                                                                    | Fillout Sign Submit                                                                                                    |                                                                                                    |                         |                        |               |       |
|                          |                                                                                                    |                                                                                                    | Signature Page                                                                                                    |                                                                                                    |                                                                                                    |                         |                        |               |       |
| Review thi               | is list to be sure that the stateme                                                                                                    | ents at the bottom of this page are tr                                                                                                    | rue for each application shown.                                                                                                    |                                                                                                    |                                                                                                    |                         |                        |               |       |
|                          | Reference Number 0                                                                                                    | Application Type                                                                                                    | Regulated Entity                                                                                                    | Site Location                                                                                                    | Customer                                                                                                    | Report                  |                        |               |       |
|                          | 75637                                                                                                    | ST-NOTIF-NEW                                                                                                    | TEXAS COMMISSION ON<br>ENVIRONMENTAL QUALITY                                                                                                    | 12100 PARK THIRTY FIVE CIR BLDG B, AUSTIN, 78753                                                                                                    | Texas Commission on Environmental<br>Quality                                                                                                    |                         |                        |               |       |
|                          |                                                                                                    |                                                                                                    |                                                                                                    |                                                                                                    |                                                                                                    |                         | _                      |               |       |
| sy entering              | * I certify that, based on inform<br>g my password and pressing "App<br>1 J am Andrew Special the own                                                                                                    | aation and belief formed after reasonat<br><b>ply Electronic Signature</b> " button, I ag                                                                                                    | ble inquiry, the statements and information contai<br>gree that:                                                                                                    | ined in the attached documents are true, accurate, and complete.                                                                                                    |                                                                                                    |                         |                        |               |       |
| ✓<br>By entering         | * I certify that, based on inform<br>g my password and pressing "App<br>1. I am Andrew Speigel, the ow<br>2. I have the authority to sign thi                                                                                                    | nation and belief formed after reasonat<br>ply Electronic Signature" button, I ag<br>mer of the STEERS account ER00206<br>is data on behalf of the applicant name                                                                                                    | ble inquiry, the statements and information contai<br>gree that:<br>63.<br>ed above.                                                                                                    | ined in the attached documents are true, accurate, and complete.                                                                                                    |                                                                                                    |                         |                        |               |       |
| Sy entering              | * I certify that, based on inform<br>g my password and pressing "App<br>1. I am Andrew Speigel, the ow<br>2. I have the authority to sign thi<br>3. I have personally examined th<br>complete.                                                                                                    | nation and belief formed after reasonat<br><b>ply Electronic Signature</b> <sup>11</sup> button, I aq<br>wher of the STEERS account <b>ER00206</b><br>is data on behalf of the applicant name<br>the foregoing and am familiar with its c                                                                                                    | ble inquiry, the statements and information contai<br>gree that:<br>63.<br>64 above.<br>content and the content of any attachments, and b                                                                                                    | ined in the attached documents are true, accurate, and complete.                                                                                                    | responsible for information contained herein,                                                                                                    | that this information : | is true, accurate, and |               |       |
| Sy entering              | *I certify that, based on inform<br>g my password and pressing "App<br>1. I am Andrew Speigel, the ow<br>2. I have the authority to sign thi<br>3. I have personally examined th<br>complete. 4. I further certify that I have not                                                                                                    | nation and belief formed after reasonat<br><b>pty Electronic Signature</b> " button, I a <sub>1</sub><br>over of the STEERS account <b>EROOOD</b><br>is data on behalf of the applicant name<br>te foregoing and an familiar with its c<br>t violated any term in my TCEQ STEH                                                                                                    | ble inquiry, the statements and information contai<br>gree that:<br>63,<br>64 above.<br>Content and the content of any attachments, and b<br>ERS participation agreement and that I have no ro                                                                                                    | ined in the attached documents are true, accurate, and complete.<br>ased upon my personal knowledge and or inquiry of any individual<br>eason to believe that the confidentiality or use of my password has t                                                                                                    | responsible for information contained herein,<br>been compromised at any time.                                                                          | that this information : | is true, accurate, and |               |       |
| Sy entering              | * I certify that, based on inform<br>g my password and pressing "Apj<br>1.1 am Andrew Speigel, the ow<br>2.1 have the authority to sign thi<br>3.1 have personally examined th<br>complete.<br>4.1 further certify that I have not<br>5.1 understand that use of my pa                                                                                                    | nation and belief formed after reasonat<br><b>ply Electronic Signature</b> <sup>®</sup> button, I aj<br>uner of the STEERS account <b>ER00206</b><br>ais data on behalf of the applicant name<br>be foregoing and am familiar with its of<br>4 violated any term in my TCEQ STEH<br>assword constitutes an electronic signa                                                                                                    | ble inquiry, the statements and information contai<br>gree that:<br>63.<br>63.<br>63.<br>63.<br>64 above.<br>Content of any attachments, and b<br>ERS participation agreement and that I have no ra<br>tature legally equivalent to my written signature.                                                                                                    | ined in the attached documents are true, accurate, and complete.<br>ased upon my personal knowledge and or inquiry of any individual<br>eason to believe that the confidentiality or use of my password has t                                                                                                    | responsible for information contained herein,<br>been compromised at any time.                                                                          | that this information   | is true, accurate, and |               |       |
| Sy entering              | *1 certify that, based on inform<br>g my password and pressing "ApJ<br>1. I.am Andrew Speigel, the ow<br>2. I have the authority to sign thi<br>3. I have personally examined th<br>3. I have personally examined to<br>4. I further certify that I have not<br>5. I understand that use of my part<br>6. I also understand that the atter                                                                                                    | nation and belief formed after reasonat<br><b>pby Electronic Signature</b> " button, I aj<br>uner of the STEERS account <b>ER00206</b><br>ais data on behalf of the applicant name<br>be foregoing and am familiar with its c<br>4 violated any term in my TCEQ STEH<br>assword constitutes an electronic signa-<br>stations of fact contained herein pertai-                                                                                                    | ble inquiry, the statements and information contai<br>gree that:<br>63.<br>Content and the content of any attachments, and b<br>ERS participation agreement and that I have no or<br>atture legally equivalent to my written signature.<br>in to the implementation, oversight and enforcem                                                                                                    | ined in the attached documents are true, accurate, and complete.<br>ased upon my personal knowledge and or inquiry of any individual<br>eason to believe that the confidentiality or use of my password has t<br>ent of a state and/or federal environmental program and must be tru                                                                                                    | responsible for information contained herein,<br>been compromised at any time.<br>e and complete to the best of my knowledge.                           | that this information : | is true, accurate, and |               |       |
| 3y entering              | *1 certify that, based on inform<br>my password and pressing "Apj<br>1.1 an Andrew Speigel, the ow<br>2.1 have the authority to sign thi<br>3.1 have personally examined th<br>complete.<br>4.1 further certify that I have not<br>5.1 understand that use of my pa<br>6.1 also understand that the atter<br>7.1 am aware that criminal penal                                                                                                    | nation and belief formed after reasonat<br><b>pty Electronic Signature</b> <sup>®</sup> button, I aj<br>urere of the STEERS account <b>FK00206</b><br>uis data on behalf of the applicant name<br>he foregoing and an familiar with its c<br>d violated any term in my TCEQ STEI<br>assured constituties an electronic signa<br>stations of fact contained herein pertil<br>Juis may be imposed for statements on                                                                                                    | ble inquiry, the statements and information contai<br>gree that:<br><b>83.</b><br>ed above.<br>EERS participation agreement and that I have no ro<br>nature legally equivalent to my written signature.<br>in to the implementation, oversight and enforcem<br>or omissions that I know or have reason to believe                                                                                                    | ined in the attached documents are true, accurate, and complete.<br>ased upon my personal knowledge and or inquiry of any individual<br>eason to believe that the confidentiality or use of my password has t<br>ent of a state and/or federal environmental program and must be tru<br>are untrue or misleading.                                                                                     | responsible for information contained herein,<br>been compromised at any time.<br>e and complete to the best of my knowledge.                           | that this information : | is true, accurate, and |               |       |
| ♥ entering               | *1 certify that, based on inform<br>g my password and pressing "Api<br>1.1 am Andrew Speigel, the ow<br>2.1 have the authority to sign thi<br>3.1 have personally examined th<br>complete. 4.1 further certify that I have not<br>5.1 understand that use of my pa<br>6.1 also understand that the attent<br>7.1 am aware that criminal penal<br>8.1 am knowingly and intention:                                                                             | nation and belief formed after reasonat<br><b>pb Electronic Signature</b> <sup>®</sup> button, I aj<br>ener of the STEERS account <b>FR00266</b><br>is data on behalf of the applicant name<br>he foregoing and am familiar with its c<br>d violated any term in my TCEQ STEI<br>assword constitutes an electronic signa<br>stations of fact contained herein periat<br>ities may be imposed for statements on<br>ally signing <b>New Notification</b> .                                                                                               | ble inquiry, the statements and information contai<br>gree that:<br>83,<br>ed abore.<br>ERS participation agreement and that I have no ro<br>ature legably equivalent to my written signature.<br>In the implementation, overright and enforcem<br>or omissions that I know or have reason to believe                                                                                                    | ined in the attached documents are true, accurate, and complete.<br>ased upon my personal knowledge and/or inquiry of any individual<br>eaton to believe that the confidentiality or use of my password has t<br>ent of a state and/or federal environmental program and must be tru<br>a re unitrue or misleading.                                                                                   | responsible for information contained herein,<br>been compromised at any time.<br>e and complete to the best of my knowledge.                           | that this information : | is true, accurate, and |               |       |
| Sy entering              | *1 certify that, based on inform<br>g my password and pressing "ApI<br>1.1 am Andrew Speigel, the ow<br>2.1 have the authority to sign thi<br>3.1 have personally examined th<br>complete. 4.1 farther certify that 1 have my<br>6.1 also understand that use my<br>6.1 also understand that use atter<br>7.1 am aware that criminal penal<br>8.1 am knowingly and intention<br>9. My signature indicates that 1 a                                           | nation and belief formed after reasonat<br><b>ply Electronic Signature</b> <sup>®</sup> button, I aj<br>uner of the STEERS account <b>EN00206</b><br>is data on behalf of the applicant name<br>be foregoing and am familiar with its c<br>dividited any term in my TCEQ STEE<br>assumed constitutes an electronic signa<br>stations of fact constitutes an electronic signa<br>stations of fact constitutes the electronic and<br>the important of the statements of<br>ally signing <b>New Notification.</b><br>an in agreement with the information | ble inquiry, the statements and information contai<br>gree that:<br><b>83.</b><br>ed above.<br>Content and the content of any attachments, and b<br>ERS participation agreement and that I have no r<br>ahme legably equivalent to my written signature.<br>in to the implementation, oversight and enforcem<br>or omissions that I know or have reason to believe<br>on this form, and authorize its submittal to the T                                                   | ined in the attached documents are true, accurate, and complete.<br>ased upon my personal knowledge and or inquiry of any individual<br>eason to believe that the confidentiality or use of my password has t<br>ent of a state and/or federal environmental program and must be tru<br>are untrue or misleading.<br>CEQ.                                                                             | responsible for information contained herein,<br>been compromised at any time.<br>e and complete to the best of my knowledge.                           | that this information : | is true, accurate, and |               |       |
| 3y entering<br>understan | *1 certify that, based on inform<br>g my password and pressing "ApI<br>1.1 am Andrew Speigel, the ow<br>2.1 have the authority to sign thi<br>3. lhave personally examined th<br>complete.<br>4.1 further certify that 1 have not<br>5.1 understand that use of my po<br>6.1 also understand that the atter<br>7.1 am avate that criminal penal<br>8.1 am knowingly and intention<br>9. My signature indicates that 1 a<br>d that by entering my ER account  | nation and belief formed after reasonal<br>pby Electronic Signature" button, I aj<br>over of the STEERS account ER00206<br>is data on behalf of the applicant name<br>be foregoing and am familiar with its c<br>vivilated any term in my TCEQ STEF<br>assword continues an electronic signa<br>stations of fact contained herein pertain<br>dites may be imposed for statements or<br>ally signing New Notification.<br>am in agreement with the information:<br>password below and selecting the "A                                                  | ble inquiry, the statements and information contai<br>gree that:<br>83.<br>ed above.<br>Content and the content of any attachments, and b<br>ERS participation agreement and that I have no re<br>attrue legally equivalent to my written signature.<br>in to the implementation, oversight and enforcem<br>or omissions that I know or have reason to believe<br>on this form, and authorize its submittal to the Tr<br>Apply Electronic Signature" button, I am electric | ined in the attached documents are true, accurate, and complete.<br>ased upon my personal knowledge and/or inquiry of any individual<br>eason to believe that the confidentiality or use of my password has t<br>tent of a state and/or federal environmental program and must be tru<br>are untrue or misleading.<br>CEQ.<br>anically signing the application(3) identified by the reference number  | responsible for information contained herein,<br>been compromised at any time.<br>e and complete to the best of my knowledge.<br>r(()) displayed above. | that this information : | is true, accurate, and |               |       |
| Sy entering<br>understan | *1 certify that, based on inform<br>gmp password and pressing "Apj<br>1.1 am Andrew Speiged, the ow<br>2.1 have the authority to sign thi<br>3.1 have personally examined th<br>compile.<br>4.1 further certailly that I have not<br>5.1 understand that use of my pa<br>6.1 also understand that the attent<br>7.1 am avaze that criminal penal<br>8.1 am knowingly and intention<br>9. My signature indicates that I a<br>d that by entering my ER account | nation and belief formed after reasonal<br><b>pty Electronic Signature</b> <sup>®</sup> button, I aj<br>urene of the STEERS account <b>FR00206</b><br>is data on behalf of the applicant name<br>he foregoing and an fimiliar with its c<br>vit violated any term in my TCEQ STEI<br>assured continues an electronic signa<br>stations of fact contained herein perial<br>dues may be imposed for statements on<br>ally signing <b>New Notification</b> .<br>am in agreement with the information "A<br><b>STEERS ER Account Password</b> :            | ble inquiry; the statements and information contai<br>gree that:<br>63.<br>64 above.<br>ERS participation agreement and that I have no ro<br>ERS participation agreement and that I have no ro<br>the legally equivalent on my written signature.<br>In to the implementation, oversight and enforcem<br>or omissions that I know or have reason to believe<br>on this form, and authorize its submittal to the T<br>Apply Electronic Signature" button, I am electro      | ined in the attached documents are true, accurate, and complete.<br>ased upon my personal knowledge and or inquiry of any individual<br>eason to believe that the confidentiality or use of my password has t<br>ent of a state and/or federal environmental program and must be tru<br>e are untrue or misleading.<br>CEQ.<br>onically signing the application(:) identified by the reference number | responsible for information contained herein,<br>been compromised at any time.<br>e and complete to the best of my knowledge.<br>r(t) displayed above.  | that this information 1 | is true, accurate, and |               |       |

Please read the certification statement included on "Signature Page" screen carefully and check the box if you agree with the statement.

You will then enter your **STEERS ER Account Password**. Enter the password for your account that you also use to log in to STEERS. Do not enter the application password or your ER account number.

**Click the "Apply Electronic Signature" button to apply your signature.** We will send a confirmation notice to all the email addresses with access to the application once the notification or report is signed.

## V. How do I submit my notification?

You are ready to submit your notification for processing and review. Complete the following steps to submit your application. These same steps are also used later to submit the stack test report.

#### Step 1. Select Notification to Submit

Once you have signed the notification, STORS will navigate to a submission screen as shown on Figure 10.

Select the radio button next to "Submit reference number." Then, click the "**Next**" button.

#### Figure 10. "Submission" screen

| TEXAS COMMISSION ON<br>ENVIRONMENTAL QUALITY                     | Help >> Contact Us >> Logout >> |
|------------------------------------------------------------------|---------------------------------|
|                                                                  | Activities STEERS Home          |
| Stack Test Online Reporting System                               | 19:26                           |
| Do not use web browser back button when filling out application. | 5¢EERS                          |
| You have finished signing Reference Number 75637                 |                                 |
| Your Options are                                                 |                                 |
| Submit reference number 75637                                    |                                 |
| O Return to Activities Page                                      |                                 |
|                                                                  |                                 |
| Next                                                             |                                 |
|                                                                  |                                 |
|                                                                  |                                 |

#### Step 2. Review and Submit your Submittals

After you complete Step 1, STORS navigates to the "Submit Completed Applications" screen as shown on Figure 11.

On this screen:

- 1) Review the completed application(s) displayed on the screen.
- 2) Click the **"Submit**" button to submit the notification(s) or stack test(s).
- 3) If you are not ready to submit your notification or stack test(s), click the "Activities" button to return to your activities page
- 4) Do not navigate away from the screen until the application has been processed.

After you complete these steps, continue to the "XII. How do I save a copy of my notification or stack test report?" section of this document.

We will send you a confirmation notice after the application is submitted. The notice will be sent to the email address you provided in STEERS. Save this email as documentation you have completed your STORS application.

| EXAS COMM                          | ISSION ON                                                               |                             |                                                                          |                                    |                               | Help >> Conta   | ct Us >> 1 |
|------------------------------------|-------------------------------------------------------------------------|-----------------------------|--------------------------------------------------------------------------|------------------------------------|-------------------------------|-----------------|------------|
| Tost Online 1                      | Penarting System                                                        |                             |                                                                          |                                    |                               | Activities      | STEEF      |
|                                    | Keporting System                                                        | Cilling and any line        | ti                                                                       |                                    |                               |                 |            |
| web browser                        | T Dack Dutton when                                                      | ming out applicat           |                                                                          |                                    |                               |                 | 5          |
|                                    |                                                                         |                             | Create Fillout                                                           | Sign Submi                         | it                            |                 |            |
|                                    |                                                                         |                             |                                                                          | Submit C                           | Completed Applicat            | ions            |            |
| The appl                           | ication listed below                                                    | is complete, valid, s       | igned and paid for. It is now                                            | ready to submit.                   |                               |                 |            |
| • If                               | vou do not wish to si                                                   | ubmit the applicatio        | n listed here, this is your last                                         | chance to stop. To stop now, click | "Activities" at the bottom of | of this screen. |            |
| • If ,                             | you are ready to sub-                                                   | mit the application I       | isted below, click "Submit"                                              | now                                |                               |                 |            |
| • 11 ]                             | you are ready to subr                                                   | int me application i        | isted below, click "Submit"                                              | now.                               |                               |                 |            |
|                                    |                                                                         |                             |                                                                          |                                    |                               |                 |            |
|                                    | Reference<br>Number \$                                                  | Application<br>Type \$      | Regulated Entity                                                         | Site Location                      | Customer                      | Status          | Report     |
|                                    |                                                                         | ST-NOTIF-                   | TEXAS COMMISSION<br>ON                                                   | 12100 PARK THIRTY FIVE             | Texas Commission on           | Ready To        |            |
|                                    | 75637                                                                   | NEW                         | ENVIRONMENTAL<br>OUALITY                                                 | CIR BLDG B, AUSTIN,<br>78753       | Environmental Quality         | Submit          |            |
| After you o                        | lick "Submit":                                                          |                             |                                                                          |                                    |                               |                 |            |
| • Do n                             | nex Sublint .                                                           | Wait until process          | ing is complete                                                          |                                    |                               |                 |            |
| • What                             | n processing is comr                                                    | lata usa tha links n        | rovided to save your applicat                                            | ion and approval documents to you  | ir computer or drive          |                 |            |
| • when                             | I processing is comp                                                    | fete, use the miks pi       | tovided to save your applicat                                            | ion and approval documents to you  | in computer of unive.         |                 |            |
|                                    |                                                                         |                             |                                                                          | Activities                         | Submit                        |                 |            |
| If for an                          | y reason you leave f                                                    | this screen before <b>p</b> | processing is complete, this i                                           | is how to get a copy of your appli | ication and approval docu     | nents:          |            |
| 1. Go                              | to the STEERS hon                                                       | ne page.                    |                                                                          |                                    |                               |                 |            |
| 2. Cli                             | ick "Submissions".                                                      |                             |                                                                          |                                    |                               |                 |            |
| 3 Sel                              | lect correct program                                                    | area.                       |                                                                          |                                    |                               |                 |            |
| 51.50                              | ter your STEERS ac                                                      | count number.               |                                                                          |                                    |                               |                 |            |
| 4. En                              |                                                                         |                             |                                                                          |                                    |                               |                 |            |
| 4. En<br>5. Cli                    | ick "Search".                                                           |                             |                                                                          |                                    |                               |                 |            |
| 4. En<br>5. Cli<br>6. Fro          | ick <b>"Search"</b> .<br>om the list provided,                          | find each authorizat        | tion you need to document.                                               |                                    |                               |                 |            |
| 4. En<br>5. Cli<br>6. Fro<br>7. To | ick <b>"Search"</b> .<br>om the list provided,<br>save the application. | find each authorizat        | tion you need to document.<br><b>R"</b> and click <b>"Go"</b> at the end | l of that authorization row.       |                               |                 |            |

#### Figure 11. "Submit Completed Notification" screen

# VI. How do I update or reschedule an existing notification?

When you select the "**Fill Out**" button on the "Activities" screen, STORS navigates to the "Select One Application Type:" screen. The steps required to edit/modify a notification are very similar to those required to create a new stack test notification. The following instructions illustrate the differences in the procedure.

#### Step 1. Select Application

To edit or modify a previously reported stack test notification, select the radio button next to the "Update/Reschedule Notification" option. Click the "**Next**" button. Figure 12 is a screenshot of the "Select One Application Type:" screen with this selection.

Figure 12. "Select One Application Type:" screen with "Update/Reschedule Notification" selected

| TEXAS COMMISSION ON<br>ENVIRONMENTAL QUALITY                     |                                                                                              | Help >> | Contact Us | >> Logout >> |
|------------------------------------------------------------------|----------------------------------------------------------------------------------------------|---------|------------|--------------|
| Stack Test Online Reporting System                               |                                                                                              | At      | uvittes    | 12:31        |
| Do not use web browser back button when filling out application. |                                                                                              |         |            | 5¢EERS       |
|                                                                  | Select One Application Type:                                                                 |         |            |              |
|                                                                  | Stack Test Notification                                                                      |         |            |              |
|                                                                  | Update/Reschedule Notification                                                               |         |            |              |
|                                                                  | O Cancel one or more scheduled Stack Tests                                                   |         |            |              |
|                                                                  | Stack Test Report O Submit Stack Test Report without Notification O Submit Stack Test Report |         |            |              |
|                                                                  | Activities Next                                                                              |         |            |              |

#### Step 2. Enter Stack Test Notification

Enter the valid Stack Test Notification Number (STN) for the notification you need to edit. A stack test notification number begins with STN and follows with 9 numbers. You cannot edit or modify a stack test notification when a stack test report has already been submitted for that notification or for which a notification has been cancelled. Click the **"Search"** button. Figure 13 is a screenshot of the "Regulated Entity Validation" screen.

| TEXAS COMMISSION O              | N<br>ILITY                                                                          | Help >> | Contact Us | s>> Logout>>         |
|---------------------------------|-------------------------------------------------------------------------------------|---------|------------|----------------------|
| Stack Test Online Reporting S   | System                                                                              | Act     | ivities    | STEERS Home<br>19:35 |
| Do not use web browser back but | ton when filling out application.                                                   |         |            | 5¢EERS               |
|                                 | Create Fillout Sign Submit                                                          |         |            |                      |
| Update Notif                    | fication                                                                            |         |            |                      |
|                                 | Regulated Entity Validation                                                         |         |            |                      |
|                                 | Option 1: Stack Test Notification ID                                                |         |            |                      |
|                                 | Enter the Stack Test Notification ID of the Stack Test notification to be modified. |         |            |                      |
|                                 | * Stack Test Notification ID :                                                      |         |            |                      |
|                                 | Search                                                                              |         |            |                      |
|                                 | Activities Cancel                                                                   |         |            |                      |

Figure 13. STORS "Update Notification - Regulated Entity Validation" screen

#### Step 3. Confirm RN/CN

After the STN is entered, you will need to confirm the RN/CN by reviewing and then click the **"Confirm RN/CN Information"** button. If a change to the RN or CN is needed,

you will need to first cancel and then resubmit this notification. The

Update/Reschedule Notification application cannot be used to change the RN or CN for a previously reported notification.

## Step 4. Select Sources

Select the applicable sources by clicking on the select column for the sources which require editing. Figure 14 is a screenshot of the "Select Source" screen. Click the "**Next**" button.

| Figure | 14. | "Select | Source" | screen |
|--------|-----|---------|---------|--------|
|--------|-----|---------|---------|--------|

| TEXAS COMMISSION ON                   |                              |                   |              |             | Help>> Contact Us>> Logout>> |
|---------------------------------------|------------------------------|-------------------|--------------|-------------|------------------------------|
| <b>•</b>                              |                              |                   |              |             | Activities STEERS Home       |
| Stack Test Online Reporting System    | 1                            |                   |              |             | 19:10                        |
| Do not use web browser back button wi | hen filling out application. |                   |              |             | 5¢EERS                       |
|                                       |                              | Create Fillo      | ut Sign      | Submit      |                              |
| Update Notificati                     | ion                          |                   |              |             |                              |
|                                       |                              | Select Source     |              |             |                              |
|                                       |                              | 1-3 of 3 records  | 1 >> > 10 v  |             |                              |
|                                       | Select Source Nam            | e ≎ EPN           | FIN          | Source Type |                              |
|                                       | EXAMPLE 1                    | 1A                |              | ENGINE      |                              |
|                                       | EXAMPLE 2                    | 2B                |              | ENGINE      |                              |
|                                       | EXAMPLE 3                    | 3C                |              | ENGINE      |                              |
|                                       |                              | 1-3 of 3 records  | 1 >> >= 10 v |             |                              |
|                                       |                              | Activities Cancel | Next         |             |                              |

#### Step 5. Application Created

Following Step 4, the next screen displays your application reference number and application password. You should keep this information for your records. Click the "**Next**" button.

## Step 6. Edit Source Information

You will be navigated to the "Stack Test Notification Source Information – Modify" screen as shown in Figure 15. You may edit most of the fields. Exceptions include Source Name, EPN or FIN, and Source Type.

If you need to reschedule a stack test, select "Yes" for Question No. \* 16 "Do you need to reschedule the Stack Test?" Questions No. \* 16.1: "New Planned Stack Test Start Date" and \* 16.2 "New Planned Stack Test End Date" will display. Complete the date

selection. The New Planned Stack Test End Date must be within seven days of the New Planned Stack Test Start Date.

Once at least all the mandatory fields are completed (identified with an asterisk), click the "Next/Save" button.

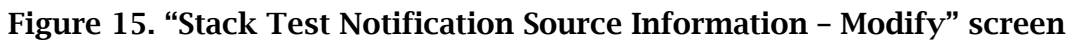

| TEXAS COMMISSION ON<br>ENVIRONMENTAL QUALITY                      | Help >> Contact Us >> Logout >>                                                                                                    |
|-------------------------------------------------------------------|----------------------------------------------------------------------------------------------------|
| Stack Test Online Reporting System - Updat                        | e Notification - STN000000263                                                                                                    |
|                                                                   | Create Fillout Sign Submit                                                                                                    |
| Reference Number: 75641                                           | • Section 14 Stack Test Natification Sources Information Modify                                                                                                    |
| Site Information (Regulated Entity)                               | Done                                                                                                    |
| Customer Information                                              | Done Total number of sources being modified: 2 Update Total                                                                                                    |
| Section 1# Stack Test Notification Source<br>Information - Modify | To Do The system will display up to 2 Source question set(s) per section. Based on your Total, additional Source question set(s) might be created when you click Next/Save.                            |
| Notification General Information                                  | To Do Delete                                                                                                    |
|                                                                   | 1. Source Name EXAMPLE 1                                                                                                    |
|                                                                   | 2. Emission Point Number (EPN) of the source 1A                                                                                                    |
|                                                                   | 3. Facility Identification Number (FIN)                                                                                                    |
|                                                                   | ★ 4. Source Type Engine                                                                                                    |
|                                                                   | 5. Enter the permit or registration number.                                                                                                    |
|                                                                   | If more than one, separate with commas. 806806                                                                                                    |
|                                                                   | 6. Is there a Title V permit on the RN? Yes                                                                                                    |
|                                                                   | 7 Select the analysiable Code of Federal Regulations Title(s) due to which compliance testing is required                                                                                              |
|                                                                   | Available Selected                                                                                                    |
|                                                                   | 40 CFR Part 63 40 CFR Part 60                                                                                                    |
|                                                                   |                                                                                                    |
|                                                                   | 7.1. Enter Subpart(s) for 40 CFR Part 60                                                                                                    |
|                                                                   | If more than one, separate with commas.                                                                                                    |
|                                                                   |                                                                                                    |
|                                                                   | <ol> <li>What state rules are you conducting the stack test for (e.g., 30 TAC 106, 30 TAC 116, 30 TAC 117)? If you are operating<br/>in a non-attainment county, please include 30 TAC 117.</li> </ol> |
|                                                                   | If not applicable, leave blank. If more than one, separate with commas.                                                                                                    |
|                                                                   |                                                                                                    |
|                                                                   | 9. Is there any other applicable rule that applies?                                                                                                    |
|                                                                   |                                                                                                    |
|                                                                   | 10. Previously requested waiver(s)                                                                                                    |
|                                                                   | <ul> <li>★ 11. Are you requesting a waiver?</li> <li>-Select One</li> </ul>                                                                                                    |
|                                                                   | 12. Type of Stack Test to be conducted Compliance or Performance Test                                                                                                    |
|                                                                   | 13. Testing Frequency     INITIAL     (                                                                                                    |
|                                                                   | <ul> <li>★ 14. Planned Stack Test Start Date 02/06/2024</li> </ul>                                                                                                    |
|                                                                   | <ul> <li>★ 15. Planned Stack Test End Date 02/06/2024</li> </ul>                                                                                                    |
|                                                                   | 16. Do you need to reschedule the Stack Test?                                                                                                    |
|                                                                   | <ul> <li>17. Per the NSR permit or applicable rule(s), what is the number of days required to submit the notification before the test is</li> </ul>                                                    |
|                                                                   | conducted?<br>30 Days                                                                                                    |
|                                                                   | 18. Enter any additional information you wish to provide.                                                                                                    |
|                                                                   |                                                                                                    |
|                                                                   |                                                                                                    |
|                                                                   | 19. Are you planning to upload Test Protocol/Test Plan for this Source/EPN?Select One                                                                                                    |

#### Step 7. Edit General Information

You will be navigated to the "Notification General Information" screen. You may edit all the fields. Once at least all the mandatory fields are completed (identified with an asterisk), click the "**Next/Save**" button.

#### Step 8. Complete application prior to sign and submit

You will be navigated to the "Activities" page. The application you just completed should show a status of "Ready to sign" as shown in Figure 16. You may then proceed to set access rights for another signee or sign and submit your notification.

Alternatively, you may also edit stack test notifications and reports that have not yet been signed and submitted. To access these pending submittals, proceed to the "Activities" page. Locate the submittal you wish to edit and click the "edit" icon next to it to proceed with changes.

| Figure | 16. | "Activities" | screen - | Edit | pending | stack | test | notification | s or | reports |
|--------|-----|--------------|----------|------|---------|-------|------|--------------|------|---------|
|        |     |              | 0010011  |      | P       | other |      | noundation   |      |         |

|            |             | 8-7 mm                 |                             |                                              |                                                     |                                              |               |              |
|------------|-------------|------------------------|-----------------------------|----------------------------------------------|-----------------------------------------------------|----------------------------------------------|---------------|--------------|
| veb brow   | ser back    | button when filling    | out application.            |                                              |                                                     |                                              |               |              |
|            |             |                        |                             |                                              | Activities                                          |                                              |               |              |
| I want to: | Fil         | l Out a new, re        | evision, or cancellation of | a stack test notification or report          |                                                     |                                              |               |              |
|            | A           | cess a stack t         | est notification or report  |                                              |                                                     |                                              |               |              |
| r choose   | one or mo   | re pending application | ons below:                  |                                              |                                                     |                                              |               |              |
|            | Il sections | for Reference Nun      | nher 75641 have been sa     | ved                                          |                                                     |                                              |               |              |
| T          | he applic   | tion is now ready t    | o be signed.                | veu.                                         |                                                     |                                              |               |              |
|            |             |                        |                             |                                              |                                                     |                                              | R             | Reset Filter |
| 6.1        | T 314       | DefNouton              | Ann Trees                   | Demula to d Freddau                          | Site I and an                                       | Crastania                                    | Ctatur        | Descert      |
| Select     | Lon         | Kei Number             | App Type                    | Regulated Entity                             | She Location                                        | Customer                                     | All •         | керогі       |
|            | ľ           | 75641                  | ST-NOTIF-MOD                | TEXAS COMMISSION ON<br>ENVIRONMENTAL QUALITY | 12100 PARK THIRTY FIVE CIR BLDG B,<br>AUSTIN, 78753 | Texas Commission on Environmental<br>Quality | Ready to Sign |              |
|            | Ø           | 75639                  | ST-NOTIF-MOD                | TEXAS COMMISSION ON<br>ENVIRONMENTAL QUALITY | 12100 PARK THIRTY FIVE CIR BLDG B,<br>AUSTIN, 78753 | Texas Commission on Environmental<br>Quality | Ready to Sign |              |
|            |             |                        |                             | 10 🗸                                         | 14 <4 (1 of 1) >> >=                                |                                              |               |              |
|            |             |                        |                             |                                              |                                                     |                                              |               |              |
|            |             |                        |                             | Sign Sub <u>m</u> it S                       | et Access Rights Delete Histor                      | У                                            |               |              |
|            |             |                        |                             |                                              |                                                     |                                              |               |              |
|            |             |                        |                             |                                              |                                                     |                                              |               |              |
|            |             |                        |                             |                                              |                                                     |                                              |               |              |

## VII. How do I cancel a notification?

You may need to completely cancel a notification for a stack test that was previously scheduled.

### Step 1. Select Application

To cancel a previously reported notification for a stack test, select the radio button next to the "Cancel one or more selected stack tests" option. Click the "**Next**" button. Figure 17 is a screenshot of the "Select One Application Type:" screen with this selection.

Figure 17. "Select One Application Type:" screen with "Cancel one or more scheduled Stack Tests" selected

| EXAS COMMISSION ON ENVIRONMENTAL QUALITY                         |                                                                                     | Help >> Contact Us >> Logout >> |
|------------------------------------------------------------------|-------------------------------------------------------------------------------------|---------------------------------|
| Stack Test Online Reporting System                               |                                                                                     | Activities STEERS Home 19:27    |
| Do not use web browser back button when filling out application. |                                                                                     | 5¢EERS                          |
|                                                                  | Select One Application Type:                                                        |                                 |
|                                                                  | Stack Test Notification                                                             |                                 |
|                                                                  | <ul> <li>Update/Reschedule Notification</li> </ul>                                  |                                 |
|                                                                  | <ul> <li>Cancel one or more scheduled Stack Tests</li> </ul>                        |                                 |
|                                                                  | Stack Test Report <ul> <li>Submit Stack Test Report without Notification</li> </ul> |                                 |
|                                                                  | O Submit Stack Test Report                                                          |                                 |
|                                                                  | Activities Next                                                                     |                                 |

Step 2. Enter Stack Test Notification

Enter in a valid STN number for the stack test notification you need to cancel. Click the **"Search"** button.

## Step 3. Confirm RN/CN

Confirm the RN/CN by reviewing and then clicking on the **"Confirm RN/CN Information**" button.

## Step 4. Select Sources

Select the applicable sources by clicking on the select column for the sources which require canceling. Click the **"Next"** button.

#### Step 5. Application Created

Following Step 4, the next screen displays your application reference number and application password. You should keep this information for your records. Click the "**Next**" button.

### Step 6. Complete General Information

You will be navigated to the "Notification General Information" screen. Answer questions No. \* 15 "What is the reason for cancelling the testing for this source?" and optional question No. 16 "Enter any additional information you wish to provide." You may also upload supporting documents for cancelling the test. Figure 18 is a screenshot of the questions. No other fields can be edited. Click the "**Next/Save**" button.

Figure 18: Question Nos. 15 and 16 on "Notification General Information" screen when canceling a notification:

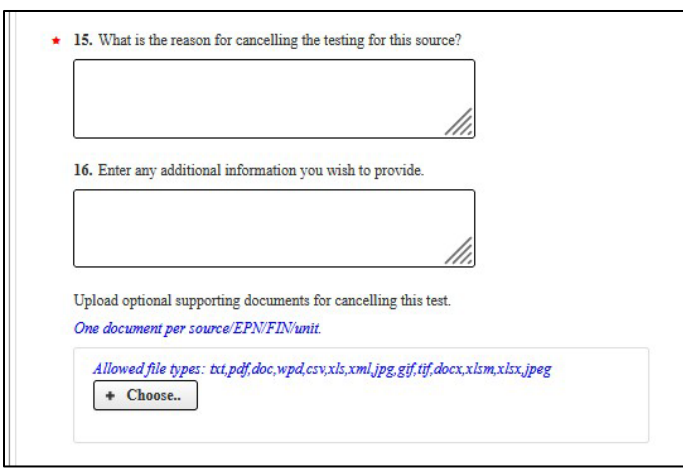

#### Step 7. Complete application prior to sign and submit

You will be navigated to the "Activities" page. The application you just completed should show a status of "Ready to sign." You may then proceed to set access rights for another signee or sign and submit your notification.

# VIII. How do I submit a stack test report without previously submitting a notification?

You may need to submit a stack test report without a notification and some stack test activities do not require a notification.

#### Step 1. Select Application

To submit a stack test report without a notification, select the radio button next to the "Submit Stack Test Report without Notification" option. Click the "**Next**" button. Figure 19 is a screenshot of the "Select One Application Type:" screen with this selection. Click the "**Next**" button.

Figure 19. "Select One Application Type" screen with "Submit Stack Test Report without Notification" selected

| TEXAS COMMISSION ON ENVIRONMENTAL QUALITY                        |                                                                                                    | Help >> | Contact U | s >> Logout >>       |
|------------------------------------------------------------------|----------------------------------------------------------------------------------------------------|---------|-----------|----------------------|
| Stack Test Online Reporting System                               |                                                                                                    | Ac      | tivities  | STEERS Home<br>15:38 |
| Do not use web browser back button when filling out application. |                                                                                                    |         |           | 5 <b>†</b> EERS      |
|                                                                  | Select One Application Type:                                                                                          |         |           |                      |
|                                                                  | Stack Test Notification                                                                                               |         |           |                      |
|                                                                  | <ul> <li>Update/Reschedule Notification</li> </ul>                                                                    |         |           |                      |
|                                                                  | <ul> <li>Cancel one or more scheduled Stack Tests</li> </ul>                                                          |         |           |                      |
|                                                                  | Stack Test Report <ul> <li>Submit Stack Test Report without Notification</li> <li>Submit Stack Test Report</li> </ul> |         |           |                      |
|                                                                  | Activities Next                                                                                                    |         |           |                      |

#### Step 2. Complete Stack Test Report Information

Proceed with steps as you would when entering in a new stack test notification as described above in the "III. How do I complete a new notification?" section. However, instead of the "Stack Test Notification Source Information – New" screen, you will be navigated to the "Stack Test Report (No Notification) Source Information" screen. Figure 20 shows the fields that are added to this screen. They include the following:

- "Actual Stack Test End Date" Click on this field for the date picker feature to display. Select and click on the correct date. Date selected will display in the following format mm/dd/yyyy.
- "Did an Exceedance of an applicable emissions standard occur?" Select "Yes" or "No" from the drop-down menu.
- "Upload Stack Test Report for this Source/EPN." Refer to the "Guidance for Attachments" section of this document for instructions to upload your documents.

Figure 20: Additional Fields on "Stack Test Report (No Notification) Source Information" screen

| 12. Actual Stack lest End   | 1 Date                      |                               |      |
|-----------------------------|-----------------------------|-------------------------------|------|
| 13. Did an exceedance of    | an applicable emissions st  | tandard occur?Select One      | e (* |
| 14. Enter any additional in | nformation you wish to pro  | ovide.                        |      |
|                             |                             |                               |      |
|                             |                             | 11.                           |      |
| Upload Stack Test Report    | for this Source/EPN.        |                               |      |
| One document per source     | /EPN/FIN/unit.              |                               |      |
| Allowed file types tota     | pdf,doc,wpd,csv,xls,xml.jpg | g,gif,tif,docx,xlsm,xlsx,jpeg |      |
| mowed file types. tu,p      |                             |                               |      |
| + Choose                    |                             |                               |      |

#### Step 3. Complete General Information

You will be navigated to the "Report General Information" screen. Figure 21 shows this screen. You must enter the name of the company performing the Stack Test on this screen. Click the "**Next/Save**" button.

Figure 21: Report General Information for Stack Test without Notifications

| TEXAS COMMISSION ON<br>ENVIRONMENTAL QUALITY                         |           | Help >> Centart                                                      | Us >> Logout >> |
|----------------------------------------------------------------------|-----------|----------------------------------------------------------------------|-----------------|
|                                                                      |           | Activities                                                           | STEERS Home     |
| Stack Test Online Reporting System - Submi                           | it Report | ort without Nutifications                                            | 19:51           |
|                                                                      |           | Creater Filter Spy Salast                                            | SVEERS          |
| Ø Reference Number: 74523                                            |           |                                                                      |                 |
| Site Information (Regulated Entity)                                  | Done      | - ØRport General Information                                         |                 |
| Customer Information                                                 | Done      | <ul> <li>1. Name of the company performing the Stack Test</li> </ul> |                 |
| Section 1# Stack Test Report (No Notification)<br>Source Information | Done      | Stack Test company is required.                                      |                 |
| Report General Information                                           | Done      | Activities Next Sign                                                 |                 |
|                                                                      |           |                                                                      |                 |

#### Step 4. Complete application prior to sign and submit

You will be navigated to the "Activities" page. The application you just completed should show a status of "Ready to sign." You may then proceed to set access rights for another signee or sign and submit your stack test report.

## IX. How do I submit a stack test report?

Most stack test reports require a prior notification. In STORS, you will not have to reenter any information that was previously provided in your notification. Follow the steps described below to submit a stack test report when a notification was previously submitted.

### Step 1. Select Application

To submit a stack test report when you have previously entered the stack test notification into STORS, select the button next to the "Submit Stack Test Report" option. Click the "**Next**" button. Figure 22 is a screenshot of the "Select One Application Type:" screen with this selection.

| El         | "Coloct One | Amplication | T     |           | h "Ch+   | Ctall | Toot Domout" | coloctod |
|------------|-------------|-------------|-------|-----------|----------|-------|--------------|----------|
| Figure ZZ. | Select One  | ADDIICATION | i vbe | screen wi | n Submit | маск  | Test kenori  | selected |
|            |             | -pp-cauon   | -/P-  |           |          | other | - cot noport |          |

| TEXAS COMMISSION ON<br>ENVIRONMENTAL QUALITY                     |                                                                                                    | Help >> Con | tact Us >> Logout >> |
|------------------------------------------------------------------|----------------------------------------------------------------------------------------------------|-------------|----------------------|
| Stack Test Online Reporting System                               |                                                                                                    | Acuviue     | 19:46                |
| Do not use web browser back button when filling out application. |                                                                                                    |             | <b>SFEERS</b>        |
|                                                                  | Select One Application Type:                                                                                          |             |                      |
|                                                                  | Stack Test Notification                                                                                               |             |                      |
|                                                                  | <ul> <li>Update/Reschedule Notification</li> </ul>                                                                    |             |                      |
|                                                                  | <ul> <li>Cancel one or more scheduled Stack Tests</li> </ul>                                                          |             |                      |
|                                                                  | Stack Test Report <ul> <li>Submit Stack Test Report without Notification</li> <li>Submit Stack Test Report</li> </ul> |             |                      |
|                                                                  | Activities Next                                                                                                    |             |                      |

### Step 2. Enter Stack Test Notification ID

Enter the valid Stack Test Notification ID for the applicable notification. You cannot edit or modify a stack test notification when a stack test report has already been submitted for that notification or for which a notification has been cancelled. Click the **"Search"** button.

#### Step 3. Confirm RN/CN

Confirm the RN/CN by reviewing and then clicking on the "**Confirm RN/CN Information**" button. If a change to the RN or CN is needed, you will need to first cancel and then resubmit this stack test report following the steps in Section "VIII. How do I submit a stack test report without previously submitting a notification?" and cancel the original notification following the steps in Section "VII. How do I cancel a notification?" The Update/Reschedule Notification application cannot be used to change the RN or CN for a previously reported notification.

#### Step 4. Select Sources

Select the applicable sources by clicking on the Select column for the sources which require a report submittal. Click the **"Next**" button.

#### Step 5. Application Created

Following Step 4, the next screen displays your application reference number and application password. You should keep this information for your records. Click the "**Next**" button

#### Step 6. Enter General Information

You will be navigated to the "Stack Test Report Source Information" screen. Figure 23 shows the fields that are editable on this screen. They include the following:

- \* 16. Type of Stack Test Select from the drop-down menu the correct type of stack test to be conducted. Options include Both, Compliance or Performance Test, or RATA.
- 2) \* 17. Actual Stack Test End Date Click on this field for the date picker feature to display. Select and click on the correct date. Date selected will display in the following format mm/dd/yyyy.
- 3) \* 18. Did an Exceedance of an applicable emissions standard occur? Select "Yes" or "No" from the drop-down menu.
- 4) \* 19. Is this a resubmission? Select "Yes" or "No" from the drop-down menu.
- 5) 20. Enter in any additional information you wish to provide. Use this section to include any other information you need to share with TCEQ staff. Please write out all special characters as text (i.e., % as percent).
- 6) \* "Upload Stack Test Report for this Source/EPN." Refer to the "Guidance for Attachments" section of this document for instructions to upload your documents.
- 7) Click the "Next/Save" button and refer to Section "IV. How do I sign my notification?" and Section "V. How do I submit my notification?" to complete your submittal.

| 16. Type of Stack Test conducted     RATA     (*)                                        |  |
|------------------------------------------------------------------------------------------|--|
| 17. Actual Stack Test End Date 04/28/2023                                                |  |
| 18. Did an exceedance of an applicable emissions standard occur? No                      |  |
| <ul> <li>19. Is this a resubmission? No</li> </ul>                                       |  |
| 20. Enter any additional information you wish to provide.                                |  |
|                                                                                          |  |
| Upload Stack Test Report for this Source/EPN?                                            |  |
| One document per source/EPN/FIN/wit.                                                     |  |
| Allowed file types: txt.pdf.doc.wpd.csvxls.xml.jpg.gif.tif.docx.xlsm.xlsx.jpeg + Choose. |  |
|                                                                                          |  |

Figure 23: Editable fields for Stack Test Report Submittal

## X. How do I cancel my stack test?

The STEERS STORS system does not allow you to cancel or retract a stack test report that has already been submitted. If you need to cancel a stack test notification, the procedure can be found in Section "VII. How do I cancel a notification?" If you need to change the document or communicate a change to TCEQ, you may follow the procedure outlined in Section "IX. How do I submit a stack test report?" On the "Stack Test Report Source Information" screen, select "Yes" to the question, "Is this a resubmission?"

# XI. How do I copy-forward previously submitted information?

When you have multiple entries of similar information, there are different methods to reduce the amount of field entries between sources, notifications, or reports. Even if you previously submitted the Application Type "Submit Report Without Notification," a notification was created for you and the information is retrievable.

**Sources within a Single Notification**: If you are entering several notifications, one after the other, you may use the "Copy Previous" feature. After entering any source's information, on the following source you may click the "**Copy Previous**" button (see Figure 24) to duplicate the last source's field entries.

Figure 24: The "Copy Previous" button is available to duplicate the last source's field entries

| <b>@</b> Reference Number: 76073                               |       | Delete this Section                                                                                                    | 1 |
|----------------------------------------------------------------|-------|----------------------------------------------------------------------------------------------------|---|
| Site Information (Regulated Entity)                            | Done  | Section 2# Stack Test Notification Source Information - New                                                                                                    |   |
| Customer Information                                           | Done  | Enter the total number of sources (EPN) being included in this notification:     J     Update Total                                                                                                    |   |
| Section 1# Stack Test Notification Source<br>Information - New | Done  | Yumbel of saved source question set(s). S     S     D     The network of damping the Source source of the saved source of the saved source of |   |
| Section 2# Stack Test Notification Source<br>Information - New | To Do | тие зумет ни шъриу ир 12 зоите фивиот зещу рег зесиот. Бивеа от уош гоци, шашоти зоите фивиот зещу туди ое стешеа ниен уои сиск некозане.                                                                                                    |   |
| Notification General Information                               | To Do | Source #:3 Copy Previous Delete                                                                                                    |   |
|                                                                |       | 1. Source Name EXAMPLE 3                                                                                                    |   |
|                                                                |       |                                                                                                    |   |

Alternatively, if you have many similar sources, you may enter in one source and export this information in an Excel document (See Figure 25).

Figure 25: Download all Data for Source in Excel Format

| TEXAS COMMISSION ON<br>ENVIRONMENTAL QUALITY |                 |                                                                                                    | Help >> Contact   | Us >> Logout >>     |
|----------------------------------------------|-----------------|----------------------------------------------------------------------------------------------------|-------------------|---------------------|
| Stack Test Online Reporting System - N       | ew Notificatio  | n                                                                                                    | Activities        | STEERS Home<br>2:32 |
| You have spent 15 minutes on this page. If y | you do not say  | -<br>ve your work in the next 5 minutes, it will be lost!                                                 |                   | EAFED               |
|                                              |                 | Creato Fillout Sign Submit                                                                                |                   | Ð <b>¥</b> LLN:     |
| Source information can be uploaded via a     | n Excel file an | d downloaded to an Excel file.                                                                            |                   |                     |
| <b>@</b> Reference Number: 75642             |                 | De                                                                                                    | lete this Section |                     |
|                                              |                 | Section 1# Stack Test Notification Source Information - New                                               |                   |                     |
| Site Information (Regulated Entity)          | Done            |                                                                                                    |                   |                     |
| Customer Information                         | Done            | Enter the total number of sources (EPN) being included in this notification: 3 Update Total               |                   |                     |
| Section 1# Stack Test Notification Source    | To Do           | Number of saved Source question set(s): 3                                                                 | 🕄 🛛 + Imp         | port Excel          |
| Information - New                            |                 | Excel Export                                                                                              |                   |                     |
| Section 2# Stack Test Notification Source    | To Do           | The System will display up to 2 Source question set(s) 1<br>Download all data for Source in excel format. |                   |                     |
| Notification General Information             | To Do           | Source #:1                                                                                                | Delete            | •                   |

Modify the Excel document by copy and pasting the information or using auto-fill features onto multiple rows and editing the information as necessary. You may then import the completed Excel document (See Figure 26).

Figure 26: Upload all data populated in Excel

| TEXAS COMMISSION ON<br>ENVIRONMENTAL QUALITY                   |                 |                                                                                                    | Help>> Contact Us>> Logout>> |
|----------------------------------------------------------------|-----------------|----------------------------------------------------------------------------------------------------|------------------------------|
| Stack Test Online Reporting System - N                         | ew Notificatio  | n                                                                                                    | 1:31                         |
| You have spent 15 minutes on this page. If y                   | you do not sav  | ve your work in the next 5 minutes, it will be lost!<br>Create Fillout Sign Submit                                                                         | SØEERS                       |
| Source information can be uploaded via an                      | n Excel file an | id downloaded to an Excel file.                                                                                                    |                              |
| • Reference Number: 75642                                      |                 |                                                                                                    | Delete this Section          |
| Site Information (Regulated Entity)                            | Done            | • O Section 1# Stack Test Notification Source Information - New                                                                                            |                              |
| Customer Information                                           | Done            | Enter the total number of sources (EPN) being included in this notification:     Update Total     Update Total     Demonstrate Source question set(s): 3   | Tomplete A                   |
| Section 1# Stack Test Notification Source<br>Information - New | To Do           |                                                                                                    |                              |
| Section 2# Stack Test Notification Source<br>Information - New | To Do           | The system will display up to 2 Source question set(s) per section. Based on your Total, additional Source question set(s) might be created when you click | Next/Save.                   |
| Notification General Information                               | To Do           | Source #:1                                                                                                    | Delete                       |
|                                                                |                 | * 1. Source Name EXAMPLE 1                                                                                                    |                              |

Errors encountered when uploading data will not result in an error message, but a blank for that field. You may choose to correct those blanks within the data fields

within STORS or revise the Excel document and upload again. Repeated uploads will override existing data.

**Notifications with the Same RN/CN**: You can retrieve previously submitted notifications by following Steps 1 and 2 of Section "II. How do I create a new notification?" and following "Option 1" of Step 2. Enter the appropriate Stack Test Notification ID and click the "**Search**" button. Most fields contain previously submitted information and all fields are editable with the new submittal.

# XII. How do I save a copy of my notification or stack test report summary?

After you complete and submit your stack test report or notification, STEERS STORS navigates to a screen that confirms your application was submitted. Figure 27 is a screenshot of the confirmation page. We recommend you save a copy of your application summary.

On this screen, you can:

- 1) Click the document icon for your project under the "Link to Copy of Record" column to print a copy of your Copy of Record.
- 2) Click the document icon for your project under the "Link to Acknowledgement Letter" column to print a copy of your Acknowledgement Letter.
- 3) After you save your application, click the "Activities" button to return to the STEERS STORS "Activities" screen.

#### Figure 27. STEERS confirmation screen

| TEXAS COMMISSION OF ENVIRONMENTAL QUAL | N<br>LITY                        |                                      |                                    |                                   | Help >> O        | Contact Us >>  | Logout >>         |
|----------------------------------------|----------------------------------|--------------------------------------|------------------------------------|-----------------------------------|------------------|----------------|-------------------|
| Stack Test Online Reporting S          | ystem                            |                                      |                                    |                                   | Activi           | mes STE        | 2ERS Home<br>19:4 |
| o not use web browser back butt        | on when filling out application  | n.                                   |                                    |                                   |                  | `              | 5 <b>†</b> EER    |
|                                        |                                  | Create                               | Sign Subm.                         | it                                |                  |                |                   |
|                                        |                                  |                                      | Authorizati                        | ion                               |                  |                |                   |
| Congratulations!                       |                                  |                                      |                                    |                                   |                  |                |                   |
| You have successfully                  | submitted the application listed | below. Before you leave this page    | e, be sure to save these documents | to your computer.                 |                  |                |                   |
| • Copy Of Record                       | d (COR) (in XML): This is the    | application as you submitted it.     |                                    |                                   |                  |                |                   |
| Acknowledgemerecord.                   | ent Letter (in PDF):Read the r   | elevant regulations or the instructi | ions for the application you submi | tted to find out how - and for ho | w long - you mus | st maintain yo | our               |
|                                        |                                  |                                      |                                    |                                   |                  |                |                   |
| Reference<br>Number ≎                  | Application Type                 | Link to Copy of Record               | Link to Acknowledgement<br>Letter  | Confirmation Number               |                  |                |                   |
| 75638                                  | ST-RPT-NO-NOTIF                  |                                      |                                    | 57217                             |                  |                |                   |
|                                        |                                  |                                      |                                    |                                   |                  |                |                   |
|                                        |                                  |                                      | Activities                         |                                   |                  |                |                   |
|                                        |                                  |                                      |                                    |                                   |                  |                |                   |
|                                        |                                  |                                      |                                    |                                   |                  |                |                   |

# XIII. How do I find information from a previous submittal?

There are times when you may need to find your Stack Test Notification ID or Stack Test Report ID. Follow the steps described below to find information related to your previous STORS activity.

#### Step 1. Select Submissions

From the "STEERS Home" screen select "Submissions" from the menu on the top right, as shown in Figure 28.

#### Figure 28. "STEERS Home" screen

| TEXAS COMMISSION ON<br>ENVIRONMENTAL QUALITY                                                                                                    |                      | Help >>                | Contact Us | s >> Logout >> |
|----------------------------------------------------------------------------------------------------|----------------------|------------------------|------------|----------------|
|                                                                                                    | My Account           | <u>Submissions</u>     | Activity   | STEERS Home    |
| STEERS Home                                                                                                    |                      | Search Submissions Log |            | 10:06          |
|                                                                                                    |                      |                        |            | <b>SFEERS</b>  |
| Welcome to STEERS Internet Version 6.7!                                                                                                    |                      |                        |            |                |
| <b>Notice:</b> STEERS automatically logs out after 20 minutes of inactivity. Activity is defir to another, not by entering information on a page. | ned by moving fr     | om one page            |            |                |
| For more information on how to navigate this site, please visit our $\underline{Help}$ section.                                                   |                      |                        |            |                |
| Select e-Permits Program Area: <u>Stack Test Online Reporting</u>                                                                                 | <u>System (EPR_S</u> | <u>STORS)</u>          |            |                |

#### Step 2. Select Submissions

On the "Submit Search Log" screen (Figure 29), make sure "Stack Test Online Reporting System" Program Area is selected and enter the appropriate search criteria. For example, to see all your submissions related to notifications, choose "Stack Test New Notification" under Report Type, and then click the "**Search**" button.

You may narrow your search criteria with other information, such as a date range, reference number of the submittal, etc.

| -                                                                                              |                                               |                          |                        |                                     |                                 |            |              |
|------------------------------------------------------------------------------------------------|-----------------------------------------------|--------------------------|------------------------|-------------------------------------|---------------------------------|------------|--------------|
| TEXAS COMMISSION ON<br>ENVIRONMENTAL QUALITY                                                   |                                               |                          |                        |                                     | Help >>                         | Contact Us | >> Logout >> |
|                                                                                                |                                               |                          |                        | My Account                          | Submissions                     | Activity   | STEERS Home  |
| Search Submit Log                                                                              |                                               |                          |                        |                                     |                                 |            | 14:4         |
|                                                                                                |                                               |                          |                        |                                     |                                 |            | 5¢EER        |
| - Search Submissions                                                                           |                                               |                          |                        |                                     |                                 |            |              |
| Select a program area to search and prov<br>results. Selecting a program and pressing<br>area. | vide one or more c<br>g Update will displa    | of the add<br>ay the rep | itional se<br>orts and | arch criteria to<br>IDs for that pa | narrow your<br>rticular program |            |              |
| Program Area:                                                                                  | Stack Test Online Rep                         | porting Syste            | em v                   | Update                              |                                 |            |              |
| Report Type:                                                                                   |                                               |                          | ^ (P                   | ress Update to refresh              | ı.)                             |            |              |
|                                                                                                | Stack Test Cancel No                          | tification               |                        |                                     |                                 |            |              |
|                                                                                                | Stack Test Modify No<br>Stack Test New Notifi | tification               |                        |                                     |                                 |            |              |
|                                                                                                | Stack Test Report                             |                          |                        |                                     |                                 |            |              |
|                                                                                                | Stack Test Report wit                         | hout Notific             | ation 👃                |                                     |                                 |            |              |
| ID:                                                                                            | (Pe                                           | rmit, registrat          | ion, etc.)             |                                     |                                 |            |              |
| <b>Confirmation Number:</b>                                                                    |                                               |                          |                        |                                     |                                 |            |              |
| Reference/Tracking Number:                                                                     |                                               | AEME Incide              | nt or ePermi           | ts Reference                        |                                 |            |              |
| Submitted by Account:                                                                          |                                               | (ER account              | )                      |                                     |                                 |            |              |
| Narrow your search by entering a date range. Th                                                | his is the date the dat                       | a was subr               | nitted to TC           | EQ.                                 |                                 |            |              |
| Start Date:                                                                                    | (mm/                                          | (dd/yyyy)                |                        |                                     |                                 |            |              |
| End Date:                                                                                      | (mm/                                          | 'dd/yyyy)                |                        |                                     |                                 |            |              |
|                                                                                                |                                               | Search                   | Cancel                 |                                     |                                 |            |              |

#### Figure 29. "Search Submissions" screen

## Step 3. Review Search Results

The "Search Results for Submit Log" screen will display as show in Figure 30. From this window, you can view or save the Copy of Record (COR), view or save the Notice of Authorization (NOA), view attachments related to the submission, or save the submission in an Extensible Stylesheet Language (XSL) file type. The use of "authorization" in the NOA is a relic of the other uses for STEERS. For STORS, the NOA is only a confirmation of your submittal, not an authorization.

### Figure 30. "Search Results for Submit Log" screen

| TEXAS COMMISSION ON<br>ENVIRONMENTAL QUALITY |            |                  |        |          |                    | Help >> | Contact Us > | > Logout >>   |
|----------------------------------------------|------------|------------------|--------|----------|--------------------|---------|--------------|---------------|
|                                              |            |                  |        | Му Ассо  | ount Submissio     | ons     | Activity     | STEERS Home   |
| Search Results for Submit Log                |            |                  |        |          |                    |         |              | 14:33         |
| Search Again New Search                      |            |                  |        |          |                    |         |              | <b>S†EERS</b> |
| Your Search Returned <b>2</b> Records        |            |                  |        |          |                    |         |              | -             |
| Subject                                      | Submitted  | <b>Processed</b> | Conf.# | Account  | <u>Pgm Area ID</u> | Ref #   | Action       |               |
| Stack Test Report without Notification       | 12/11/2023 | 12/11/2023       | 57265  | ER002063 | STN00000264        | 75740   | View COR     | ✓ Go          |
| Stack Test Modify Notification               | 12/27/2023 | 12/27/2023       | 57333  | ER002063 | STN00000263        | 75862   | View COR 🗸   | Go            |
|                                              |            |                  |        |          |                    |         | View COR     |               |
| The following search criteria was enter      | redu       |                  |        |          |                    |         | Save COR     |               |
| Program Areas: EPR_STORS                     | cu.        |                  |        |          |                    |         | View NOA     |               |
| Date From: 12/5/2023<br>Date To: 2/6/2024    |            |                  |        |          |                    |         | Save XSL     |               |

## What do I do if STEERS is not working?

If you are unable to submit your stack test notifications or reports because the system is not functioning or is not functioning correctly, you may submit your documents to your TCEQ Regional office. You are encouraged to document the reason you were unable to access STEERS, such as a screenshot of errors you encounter.

If this scenario occurs, TCEQ can accept physical copies of stack test notifications and reports or electronic copies of stack test notifications. Even if your permit requires that you also send your report to the Air Permits Division, a submittal to the regional office alone will suffice. Please see our <u>Regional Directory<sup>z</sup></u> for mailing addresses.

Electronic copies of stack test notifications should be sent to the applicable regional office at the following e-mail addresses:

| Region                         | Test Notification E-mail Box   |
|--------------------------------|--------------------------------|
| Region 1 – Amarillo            | <u>R1Stack@tceq.texas.gov</u>  |
| Region 2 – Lubbock             | R2Stack@tceq.texas.gov         |
| Region 3 – Abilene             | R3Stack@tceq.texas.gov         |
| Region 4 – Dallas / Fort Worth | <u>R4Stack@tceq.texas.gov</u>  |
| Region 5 – Tyler               | R5Stack@tceq.texas.gov         |
| Region 6 - El Paso             | R6Stack@tceq.texas.gov         |
| Region 7 - Midland             | R7Stack@tceq.texas.gov         |
| Region 8 - San Angelo          | <u>R8Stack@tceq.texas.gov</u>  |
| Region 9 – Waco                | R9Stack@tceq.texas.gov         |
| Region 10 – Beaumont           | R10Stack@tceq.texas.gov        |
| Region 11 – Austin             | R11Stack@tceq.texas.gov        |
| Region 12 - Houston            | R12Stack@tceq.texas.gov        |
| Region 13 – San Antonio        | R13Stack@tceq.texas.gov        |
| Region 14 – Corpus Christi     | <u>R14Stack@tceq.texas.gov</u> |
| Region 15 – Harlingen          | <u>R15Stack@tceq.texas.gov</u> |
| Region 16 – Laredo             | <u>R16Stack@tceq.texas.gov</u> |

<sup>&</sup>lt;sup>7</sup> www.tceq.texas.gov/agency/directory/region

## **Guidance for Attachments**

Follow these steps to upload documents:

- 1) Combine all the required stack test documentation before you attach it to your submittal in STEERS STORS.
- 2) Separate any confidential information and mark as "Confidential" on the documents.
- 3) Save the nonconfidential and confidential information in two separate electronic files.
- 4) Click the **"+ Choose**" button to browse your files to find the file you want to upload to STEERS STORS from your computer. Repeat, as necessary.
  - a. Once the file is selected, it should display in the field below the **"+ Choose"** button.
    - i. Click the **"Confidential"** button to toggle between "Yes" and "No" to mark whether your file is confidential.
    - ii. When your attachments are uploaded, click the **"Next/Save"** button to save your information.

The TCEQ publication <u>RG-578 Submitting a Complete Air Emission Test Report</u><sup>8</sup> (formerly Chapter 14 of the TCEQ Sampling Procedures Manual) provides guidance on what makes a complete stack test report.

# What Happens Next?

Congratulations, you have successfully submitted your stack test notification or report!

We will process and review your submittal. A member of the TCEQ staff may contact you, the responsible official, or the technical contact if they have any questions about your submission, or if they need additional information.

<sup>&</sup>lt;sup>8</sup> www.tceq.texas.gov/downloads/compliance/investigations/assistance/rg-578.pdf

## More Help

If you are a representative of a small business or local government, you may contact the Small Business and Local Government Assistance (SBLGA) program with questions about creating your STEERS account or other stack testing requirements. Reach the SBLGA hotline by telephone at 800-447-2827. Use our <u>TexasEnivroHelp webpage</u><sup>9</sup> for self-help or to find a Compliance Assistance Specialist near you.

Contact the STEERS Help Line at 512-239-6925 with questions about the status of your STEERS account.

If you need help within the STORS platform, you can contact our Program Support and Environmental Assistance Division staff at 512-239-0400 or at <u>STORS@tceq.texas.gov</u>.

If you need technical assistance on requirements for stack testing, including rule or permit requirements or testing methods, please reach out to the applicable regional office. You may use our <u>Regional Directory</u><sup>10</sup> for contact information.

For guidance on notifications and stack test requirements, please go to our <u>Emission</u> <u>Evaluation & Stack Testing for Air Quality webpage<sup>11</sup></u>.

<sup>&</sup>lt;sup>9</sup> www.tceq.texas.gov/assistance

<sup>&</sup>lt;sup>10</sup> www.tceq.texas.gov/agency/directory/region

<sup>&</sup>lt;sup>11</sup> www.tceq.texas.gov/compliance/investigation/air/air-stack